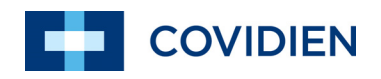

Operator's Manual

Nellcor<sup>™</sup> Bedside SpO<sub>2</sub> Patient Monitoring System

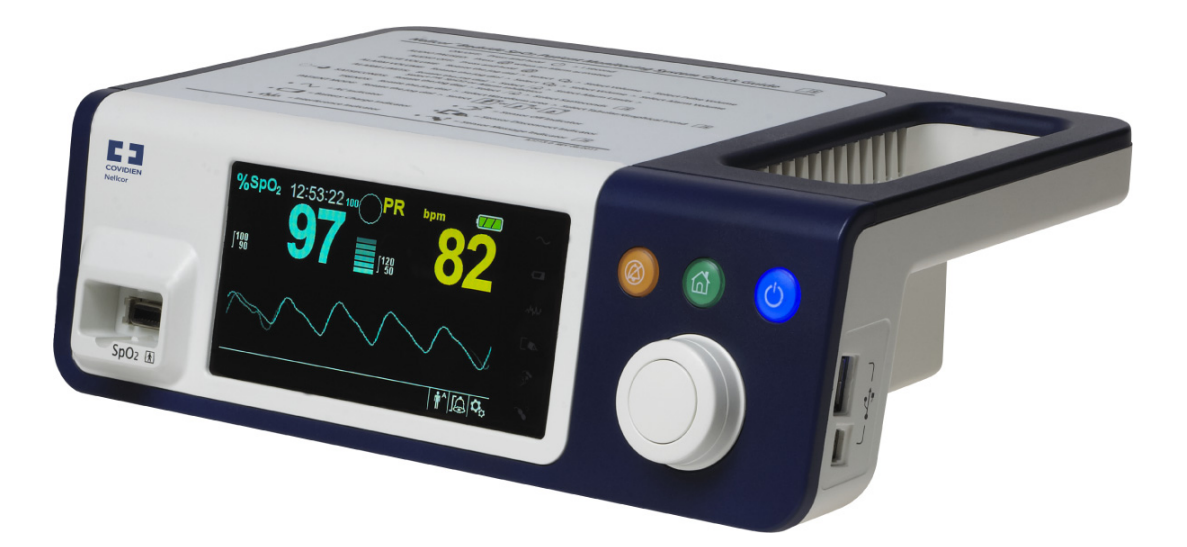

© 2018 Covidien. All rights reserved. COVIDIEN, COVIDIEN with logo, and Covidien logo and Positive Results for Life are U.S. and internationally registered trademarks of Covidien AG. <sup>™</sup>\* brands are trademarks of their respective owners. Other brands are trademarks of a Covidien company.

## **Table of Contents**

## 1 Introduction

| 1.1 |       | Overview                       | 1-1 |
|-----|-------|--------------------------------|-----|
| 1.2 |       | Safety Information             | 1-1 |
|     | 1.2.1 | Safety Symbols                 | 1-1 |
|     | 1.2.2 | Warnings                       | 1-2 |
|     | 1.2.3 | Cautions                       | 1-4 |
| 1.3 |       | Obtaining Technical Assistance | 1-5 |
|     | 1.3.1 | Technical Services             |     |
|     | 1.3.2 | Related Documents              |     |
| 1.4 |       | Warranty Information           | 1-5 |

#### 2 Product Overview

| 2.1<br>2.2 |       | Overview                           | ····· 2-1 |
|------------|-------|------------------------------------|-----------|
| 2.3        |       | Indications for Use                |           |
| 2.4        |       | Product Views                      | 2-3       |
|            | 2.4.1 | Front Panel and Display Components |           |
|            | 2.4.2 | Rear Panel                         |           |
|            | 2.4.3 | Product and Carton Label Symbols   |           |

#### 3 Installation

| 3.1 |       | Overview                                                |  |
|-----|-------|---------------------------------------------------------|--|
| 3.2 |       | Safety Reminders                                        |  |
| 3.3 |       | Unpacking and Inspection                                |  |
| 3.4 |       | Setup                                                   |  |
|     | 3.4.1 | Connecting to Power                                     |  |
|     | 3.4.2 | Using the Internal Battery                              |  |
|     | 3.4.3 | Connecting a Nellcor <sup>™</sup> Pulse Oximetry Sensor |  |

#### 4 Operation

| 4.1<br>4.2<br>4.3 |                | Overview<br>Safety Reminders<br>User Interface                           | 4-1<br>4-1<br>4-2 |
|-------------------|----------------|--------------------------------------------------------------------------|-------------------|
|                   | 4.3.1<br>4.3.2 | Turning on the Monitoring System       Turning off the Monitoring System | 4-2<br>4-3        |
| 4.4               |                | Menu Options Navigation                                                  | 4-3               |
|                   | 4.4.1          | Menu Structure                                                           | 4-5               |
|                   | 4.4.2          | QUICK ACCESS Menus                                                       | 4-6               |
|                   | 4.4.3          | OPTIONS Menu                                                             | 4-7               |

|     | 4.4.4 | ALARM/LIMITS Menu                           | .4-10 |
|-----|-------|---------------------------------------------|-------|
|     | 4.4.5 | PATIENT MODE Menu                           | .4-12 |
|     | 4.4.6 | SpO <sub>2</sub> WAVEFORM Menu              | .4-13 |
| 4.5 |       | Managing Alarms and Alarm Limits            | 4-14  |
|     | 4.5.1 | Audible Alarm Indicators                    | .4-15 |
|     | 4.5.2 | Visual Alarm Indicators                     | .4-16 |
| 4.6 |       | Factory Defaults                            | 4-17  |
| 4.7 |       | Maintenance Reminder                        | 4-18  |
| 5   | I     | Data Management                             |       |
| 5.1 |       | Overview                                    | . 5-1 |
| 5.2 |       | Tabular Trend Data                          | . 5-1 |
| 5.3 |       | Graphical Trend Data                        | . 5-2 |
| 5.4 |       | External Data Communication                 | . 5-3 |
|     | 5.4.1 | Nurse Call Interface                        | 5-3   |
|     | 5.4.2 | Trend Data Download                         | 5-5   |
|     | 5.4.3 | Firmware Upgrades                           | .5-16 |
| 6   | I     | Performance Considerations                  |       |
| 6.1 |       | Overview                                    | . 6-1 |
| 6.2 |       | Oximetry Considerations                     | . 6-1 |
|     | 6.2.1 | Pulse Rates                                 | 6-1   |
|     | 6.2.2 | Saturation                                  | 6-1   |
| 6.3 |       | Performance Considerations                  | . 6-1 |
|     | 6.3.1 | Overview                                    | 6-1   |
|     | 6.3.2 | Patient Conditions                          | 6-2   |
|     | 6.3.3 | Sensor Performance Considerations           | 6-2   |
|     | 6.3.4 | Reducing EMI (Electromagnetic Interference) | 6-4   |
| 6.4 |       | Obtaining Technical Assistance              | . 6-5 |
| 7   | F     | Preventive Maintenance                      |       |
| 7.1 |       | Overview                                    | . 7-1 |
| 7.2 |       | Cleaning                                    | . 7-1 |
| 7.3 |       | Recycling and Disposal                      | . 7-2 |
| 7.4 |       | Battery Maintenance                         | . 7-2 |
| 7.5 |       | Periodic Safety Checks                      | . 7-3 |
| 7.6 |       | Service                                     | . 7-4 |

## **Table of Contents**

| 8 | Troub | lesł | nooting |
|---|-------|------|---------|
| • |       |      |         |

| 8.1 | Overview         |
|-----|------------------|
| 8.2 | General          |
| 8.3 | Error Conditions |
| 8.4 | Return           |

#### 9 Accessories

| 9.1 | Overview                           |
|-----|------------------------------------|
| 9.2 | Nellcor™ Pulse Oximetry Sensors9-1 |
| 9.3 | Optional Equipment                 |
| 9.4 | Biocompatibility Testing9-4        |

## 10 Theory of Operations

| 10.1   | Overview                                                  |  |
|--------|-----------------------------------------------------------|--|
| 10.2   | Theoretical Principles                                    |  |
| 10.3   | Automatic Calibration                                     |  |
| 10.4   | Functional Testers and Patient Simulators                 |  |
| 10.5   | Unique Technologies                                       |  |
| 10.5.1 | Functional versus Fractional Saturation                   |  |
| 10.5.2 | Measured versus Calculated Saturation                     |  |
| 10.5.3 | Data Update Period, Data Averaging, and Signal Processing |  |
| 10.6   | SatSeconds <sup>™</sup> Alarm Management Feature          |  |
| 10.6.1 | First SpO <sub>2</sub> Event                              |  |
| 10.6.2 | Second SpO <sub>2</sub> Event                             |  |
| 10.6.3 | Third SpO <sub>2</sub> Event                              |  |
| 10.6.4 | The SatSeconds <sup>™</sup> Safety Net                    |  |

## 11 Product Specifications

| 11.1   | Overview                            | 11-1 |
|--------|-------------------------------------|------|
| 11.2   | Physical Characteristics            | 11-1 |
| 11.3   | Electrical                          | 11-2 |
| 11.4   | Environmental Conditions            |      |
| 11.5   | Tone Definition                     | 11-3 |
| 11.6   | Performance Specifications          | 11-4 |
| 11.7   | Sound Pressure                      |      |
| 11.8   | Product Compliance                  |      |
| 11.9   | Manufacturer's Declaration          |      |
| 11.9.1 | Electromagnetic Compatibility (EMC) |      |
| 11.9.2 | Sensor and Cable Compliance         |      |

| 11.9.3 | Safety Tests                 |       |
|--------|------------------------------|-------|
| 11.10  | Essential Performance        | 11-14 |
| Α      | Clinical Studies             |       |
| A.1    | Overview                     | A-1   |
| A.2    | Methods                      | A-1   |
| A.3    | Study Population             | A-2   |
| A.4    | Study Results                | A-2   |
| A.5    | Adverse Events or Deviations | A-3   |
| A.6    | Conclusion                   | A-4   |

## List of Tables

| Table 1-1. Safety Symbol Definitions1-1                                                    |
|--------------------------------------------------------------------------------------------|
| Table 2-1. Display Colors2-6                                                               |
| Table 2-2. Symbol Descriptors 2-7                                                          |
| Table 3-1. Standard Items                                                                  |
| Table 4-1. Menu Structure and Available Options4-5                                         |
| Table 4-2. Alarm Conditions                                                                |
| Table 4-3. Audio Status                                                                    |
| Table 4-4.  Parameter Ranges and Factory Defaults                                          |
| Table 5-1. Nurse Call Relay Pins States for NORMALLY +5-5                                  |
| Table 5-2. Nurse Call Relay Pins States for NORMALLY –5-5                                  |
| Table 5-3. Operating Status Codes5-9                                                       |
| Table 8-1. Common Problems and Resolutions                                                 |
| Table 9-1. Nellcor <sup>™</sup> Pulse Oximetry Sensor Models and Patient Sizes9-2          |
| Table 11-1. Transport, Storage, and Operating Condition Ranges 11-2                        |
| Table 11-2. Tone Definitions 11-3                                                          |
| Table 11-3. Trends 11-4                                                                    |
| Table 11-4. Pulse Oximetry Sensor Accuracy and Ranges                                      |
| Table 11-5. Sound Pressure in Decibels  11-5                                               |
| Table 11-6. Electromagnetic Emissions Guidelines  11-7                                     |
| Table 11-7. Electromagnetic Immunity Guidelines                                            |
| Table 11-8. Recommended Separation Distances  11-9                                         |
| Table 11-9. Test Specifications for Enclosure Port Immunity to RF                          |
| Wireless Communications Equipment                                                          |
| Table 11-10. Cables and Sensors  11-11                                                     |
| Table 11-11. Earth Leakage and Touch Current                                               |
| Table 11-12. Patient Leakage Current  11-13                                                |
| Table A-1. Demographic Data                                                                |
| Table A-2. SpO <sub>2</sub> Accuracy for Nellcor <sup>™</sup> Sensors vs. CO-oximeters A-2 |

Page Left Intentionally Blank

## List of Figures

| Figure 2-1. Front and Side Panel Components                                       |      |
|-----------------------------------------------------------------------------------|------|
| Figure 2-2. Display Components                                                    |      |
| Figure 2-3. Rear Panel Components                                                 |      |
| Figure 3-1. Connecting a Pulse Oximetry Sensor to Interface Cable                 |      |
| Figure 4-1. Sample Initial Screen                                                 |      |
| Figure 4-2. Save Change Screen                                                    |      |
| Figure 4-3. QUICK ACCESS SpO <sub>2</sub> Menu with Audio Alarm Selected          |      |
| Figure 4-4. QUICK ACCESS PR Menu with Alarm Audio OFF                             |      |
| Figure 4-5. Volume Selection                                                      |      |
| Figure 4-6. Volume Selection                                                      |      |
| Figure 4-7. Response Mode Menu                                                    |      |
| Figure 4-8. Delete All Trend Data Menu Item                                       | 4-10 |
| Figure 4-9. Alarm/Limits Menu Options                                             | 4-11 |
| Figure 4-10. Patient Mode Menu                                                    | 4-12 |
| Figure 4-11. Highlighting the Waveform Display Area                               | 4-13 |
| Figure 4-12. SpO <sub>2</sub> Waveform Menu                                       | 4-13 |
| Figure 5-1. Tabular Trend Data Screen                                             | 5-1  |
| Figure 5-2. Graphical Trend Data Screen                                           | 5-2  |
| Figure 5-3. Nurse Call Interface Pin Layout                                       | 5-4  |
| Figure 5-4. Trend Data Download Option                                            | 5-7  |
| Figure 5-5. Trend Data Download Status                                            | 5-8  |
| Figure 5-6. Sample Trend Data Printout                                            | 5-10 |
| Figure 5-7. Sample Bridge Driver Installer Window                                 | 5-11 |
| Figure 5-8. Sample New Hardware Wizard Screen                                     | 5-12 |
| Figure 5-9. Sample DEVICE MANAGER Button Under Hardware Tab                       | 5-13 |
| Figure 5-10. Sample Hardware List in Device Manager Window                        | 5-14 |
| Figure 5-11. Sample Initial USB to UART Bridge Properties Window                  | 5-15 |
| Figure 5-12. Sample Baud Rate List Under Port Settings Tab                        | 5-16 |
| Figure 10-1. Oxyhemoglobin Dissociation Curve                                     | 10-4 |
| Figure 10-2. Series of SpO <sub>2</sub> Events                                    | 10-5 |
| Figure 10-3. First SpO <sub>2</sub> Event: No SatSeconds <sup>™</sup> Alarm       | 10-6 |
| Figure 10-4. Second SpO <sub>2</sub> Event: No SatSeconds <sup>™</sup> Alarm      | 10-7 |
| Figure 10-5. Third SpO <sub>2</sub> Event: Triggers SatSeconds <sup>™</sup> Alarm | 10-8 |
| Figure A-1. Modified Bland-Altman Plot                                            | A-3  |

Page Left Intentionally Blank

# 1 Introduction

## 1.1 **Overview**

This manual contains information for operating the Nellcor<sup>™</sup> bedside SpO<sub>2</sub> patient monitoring system.

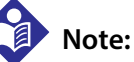

Before use, carefully read this manual, accessory *Instructions for Use*, and all precautionary information and specifications.

## **1.2 Safety Information**

This section contains important safety information related to general use of the Nellcor<sup>™</sup> bedside SpO<sub>2</sub> patient monitoring system. Other important safety information appears throughout the manual. The Nellcor<sup>™</sup> bedside SpO<sub>2</sub> patient monitoring system will be referred to as the "monitoring system" throughout this manual.

#### 1.2.1 Safety Symbols

| Symbol  | Definition                                                                                                    |
|---------|----------------------------------------------------------------------------------------------------|
|         | WARNING<br>Warnings alert users to potential serious outcomes (death, injury, or adverse events) to<br>the patient, user, or environment. |
| <b></b> | Caution<br>Identifies conditions or practices that could result in damage to the equipment or<br>other property.                          |
|         | Note<br>Notes provide additional guidelines or information.                                                                               |

Table 1-1. Safety Symbol Definitions

#### 1.2.2 Warnings

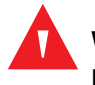

#### WARNING:

Explosion hazard — Do not use the monitoring system in the presence of flammable anesthetics.

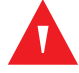

#### WARNING:

Explosion hazard — Do not use the battery with other manufacturer's batteries. Do not use different types or models of batteries such as dry batteries, nickel-metal hydride batteries, or Lithium-ion batteries together.

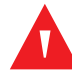

#### WARNING:

Do not use any monitoring system or pulse oximetry cables, sensors, or connectors that appear damaged.

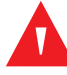

#### WARNING:

As with all medical equipment, carefully route patient cabling to reduce the possibility of patient entanglement or strangulation.

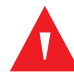

#### WARNING:

Do not simultaneously touch the patient and the signal input, signal output, or any other connectors.

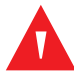

#### WARNING:

Do not lift or carry the monitoring system by the pulse oximetry sensor or pulse oximetry interface cable. The cable may disconnect and cause the monitoring system to drop on a patient or cause damage to monitoring system surfaces.

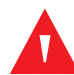

#### WARNING:

To ensure patient safety, do not place the monitoring system in any location where it might drop on the patient.

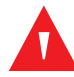

#### WARNING:

The LCD panel contains toxic chemicals. Do not touch broken LCD panels. Physical contact with a broken LCD panel can result in transmission or ingestion of toxic substances.

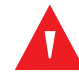

#### WARNING:

Always disconnect and remove the monitoring system and sensors during magnetic resonance imaging (MRI) scanning. Attempting to use the monitoring system during an MRI procedure could cause burns or adversely affect the MRI image or the monitoring system's accuracy.

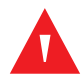

#### WARNING:

The monitoring system is intended only as an adjunct in patient assessment. It must be used in conjunction with clinical signs and symptoms.

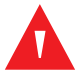

#### WARNING:

The values displayed by the monitoring system can be affected by patient conditions, excessive patient movement, sensors, environmental conditions, and nearby external electromagnetic conditions.

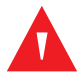

#### WARNING:

The monitoring system is intended for use in a hospital or hospital-type environment by trained medical personnel.

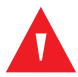

#### WARNING:

Failure to cover the pulse oximetry sensor site with opaque material in high ambient light conditions may result in inaccurate measurements. Refer to the appropriate sections of this manual for specific safety information.

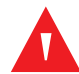

#### WARNING:

The monitoring system is not defibrillator-proof. It may remain attached to the patient during defibrillation or during use of an electrosurgical unit; readings may be inaccurate during defibrillation and shortly thereafter.

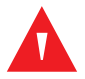

#### WARNING:

The monitoring system may retain trend data from multiple patients if transferring the monitoring system from one patient to another.

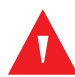

#### WARNING:

Any connections between this monitoring system and other devices must comply with applicable medical systems safety standards such as IEC 60601-1. Failure to do so could result in unsafe leakage current and grounding conditions.

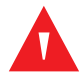

#### WARNING:

Do not silence or decrease the volume of the audible alarm if patient safety could be compromised.

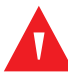

#### WARNING:

Do not preset different alarm limits for the same or similar equipment within a single area.

#### 1.2.3 Cautions

#### Caution:

The monitoring system may not operate properly if it is operated or stored at conditions outside the ranges stated in this manual, or if it is subjected to excessive shock or dropping.

#### Caution:

Do not spray, pour, or spill any liquid on the monitoring system, its accessories, connectors, switches, or openings in the chassis, since this may cause damage to the monitoring system. Never place fluids on the monitoring system. If fluid spills on the monitoring system, remove batteries, wipe dry immediately, and have it serviced to ensure no hazard exists.

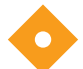

#### Caution:

Accessory equipment connected to the monitoring system's data interface must be certified according to IEC 60950-1 for data-processing equipment. All combinations of equipment must be in compliance with IEC 60601-1 Requirements for Medical Electrical Systems. Anyone who connects additional equipment to the signal input or signal output port configures a medical system and is therefore responsible for ensuring the system complies with the requirements of IEC 60601-1, IEC 60601-1-2:2007, and IEC 60601-1-2:2014.

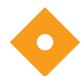

#### Caution:

When connecting the monitoring system to any instrument, verify proper operation before clinical use. Both the monitoring system and the instrument connected to it must be connected to a grounded outlet.

#### Caution:

For best product performance and measurement accuracy, use only accessories supplied or recommended by Covidien. Use accessories according to the manufacturer's instructions for use and institutional standards. Use only accessories that have passed the recommended biocompatibility testing in compliance with ISO10993-1.

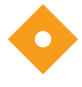

#### Caution:

Where the integrity of the external protective conductor in the installation or its arrangement is in doubt, the monitoring system operates from its battery.

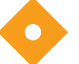

#### Caution:

This monitoring system generates, uses, and can radiate radio frequency energy and, if not installed and used in accordance with the instructions, may cause harmful interference to other devices in the vicinity.

#### Caution:

Inspect the monitoring system and all accessories before use to ensure there are no signs of physical damage or improper function. Do not use if damaged.

## **1.3 Obtaining Technical Assistance**

#### 1.3.1 Technical Services

For technical information and assistance, contact Covidien or a local Covidien representative.

#### **Covidien Technical Services: Patient Monitoring**

15 Hampshire Street

Mansfield, MA 02048 USA

1.800.635.5267, 1.925.463.4635, or contact a local Covidien representative

www.covidien.com

When calling Covidien or a local Covidien representative, have the monitoring system serial number available. Provide the firmware version number listed at power-on self-test (POST).

#### 1.3.2 Related Documents

- Nellcor<sup>™</sup> Bedside SpO<sub>2</sub> Patient Monitoring System Operator's Manual Provides basic information for operating the monitoring system and troubleshooting errors or malfunctions. Before using the monitoring system, thoroughly read this manual.
- Nellcor<sup>™</sup> Pulse Oximetry Sensor Instructions for Use Guides sensor selection and usage. Before attaching any of the various Covidien-approved pulse oximetry sensors to the monitoring system, refer to the individual *Instructions for Use*.
- **Saturation Accuracy Grid** Provides sensor-specific guidance related to desired SpO<sub>2</sub> saturation accuracy measurements. Available online at <u>www.covidien.com</u>.
- Nellcor<sup>™</sup> Bedside SpO<sub>2</sub> Patient Monitoring System Service Manual Provides information to qualified service technicians for use when servicing the monitoring system.

## 1.4 Warranty Information

The information contained in this document is subject to change without notice. Covidien makes no warranty of any kind with regard to this material, including, but not limited to, the implied warranties or merchantability and fitness for a particular purpose. Covidien shall not be liable for errors contained herein or for incidental or consequential damages in connection with the furnishing, performance, or use of this material. Page Left Intentionally Blank

# 2 Product Overview

## 2.1 **Overview**

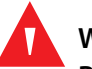

#### WARNING:

Patient conditions may result in erroneous readings. If the measurements are suspect, verify the reading using another clinically accepted measurement method.

This chapter contains basic information about the Nellcor<sup>™</sup> bedside SpO<sub>2</sub> patient monitoring system. The monitoring system relies on unique oximetry technology and design to provide hospitals, clinicians, and caregivers accurate, timely data, which includes a number of parameters.

- Arterial blood oxygen saturation (SpO<sub>2</sub>) Functional measure of oxygenated hemoglobin relative to the sum of oxyhemoglobin and deoxyhemoglobin
- Pulse rate (PR) Detected heart pulsations in beats per minute
- **Plethysmographic waveform (Pleth)** A non-normalized waveform that represents relative pulsatile strength
- Operating status State of the monitoring system, including alarm conditions and messages
- Patient data Real-time trend data on the current patient
- Sensor messages Detected real-time information on attached patient sensor

## 2.2 Product Description

The Nellcor<sup>M</sup> bedside SpO<sub>2</sub> patient monitoring system provides continuous, noninvasive monitoring of functional oxygen saturation of arterial hemoglobin (SpO<sub>2</sub>) and pulse rate.

## 2.3 Indications for Use

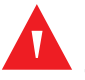

#### WARNING:

# The monitoring system is intended only as an adjunct in patient assessment. It must be used in conjunction with clinical signs and symptoms.

The Nellcor<sup>M</sup> Bedside SpO<sub>2</sub> Patient Monitoring System is indicated for the continuous noninvasive monitoring of functional oxygen saturation of arterial hemoglobin (SpO<sub>2</sub>) and pulse rate. The Nellcor<sup>M</sup> Bedside SpO<sub>2</sub> Patient Monitoring System is intended for prescription use only with neonatal, pediatric, and adult patients, and for patients who are well or poorly perfused, in hospitals, hospital-type facilities, and intra-hospital transport.

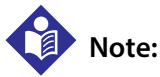

- Hospital use typically covers such areas as general care floors (GCFs), operating rooms, special procedure areas, intensive and critical care areas within the hospital, and in hospital-type facilities.
- Hospital-type facilities include physician office-based facilities, sleep labs, skilled nursing facilities, surgicenters, and sub-acute centers.
- Intra-hospital transport includes transport of a patient within the hospital or hospital-type facility.

## 2.4 Product Views

#### 2.4.1 Front Panel and Display Components

#### **Front and Side Panels**

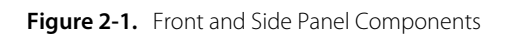

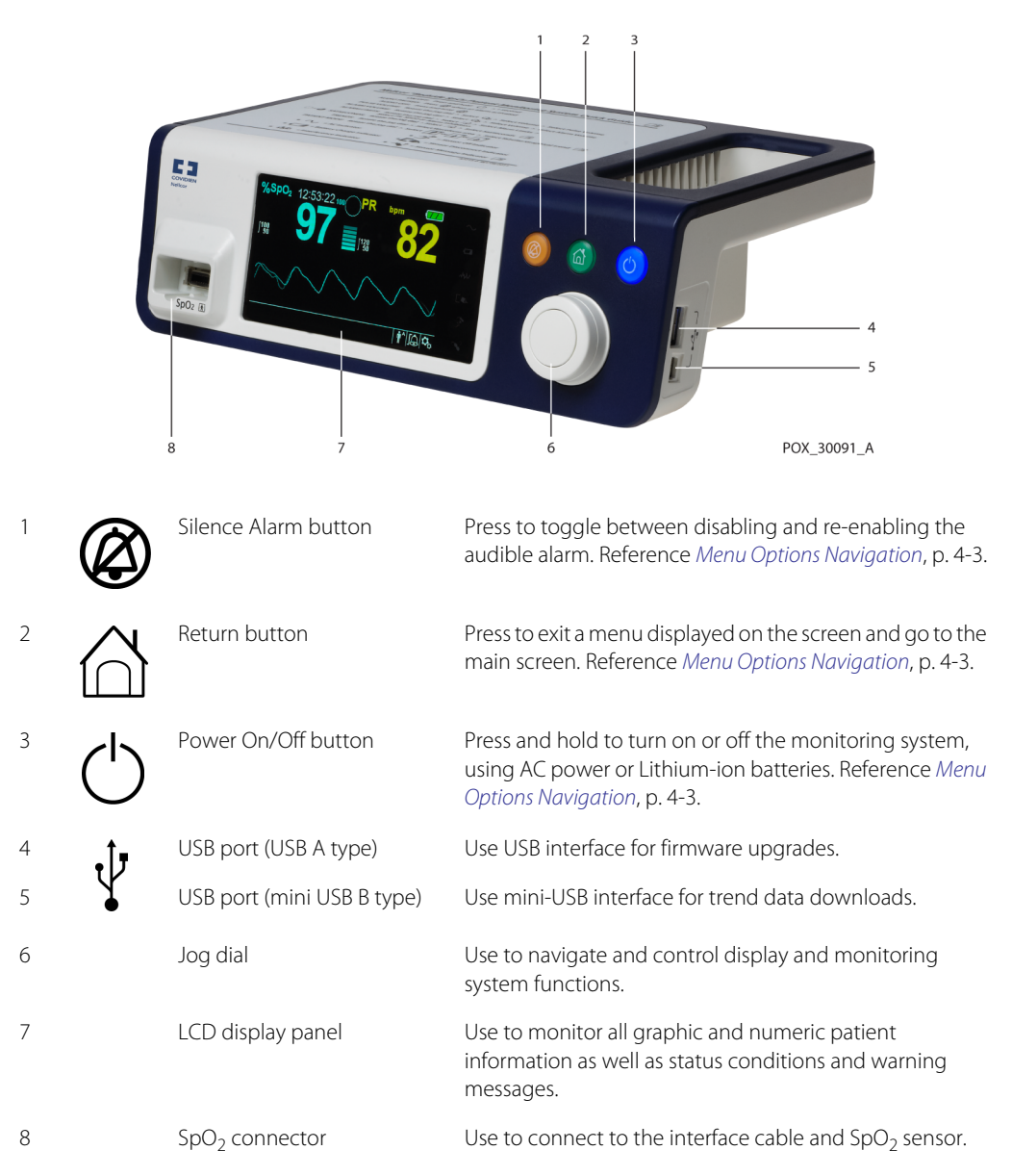

#### Display

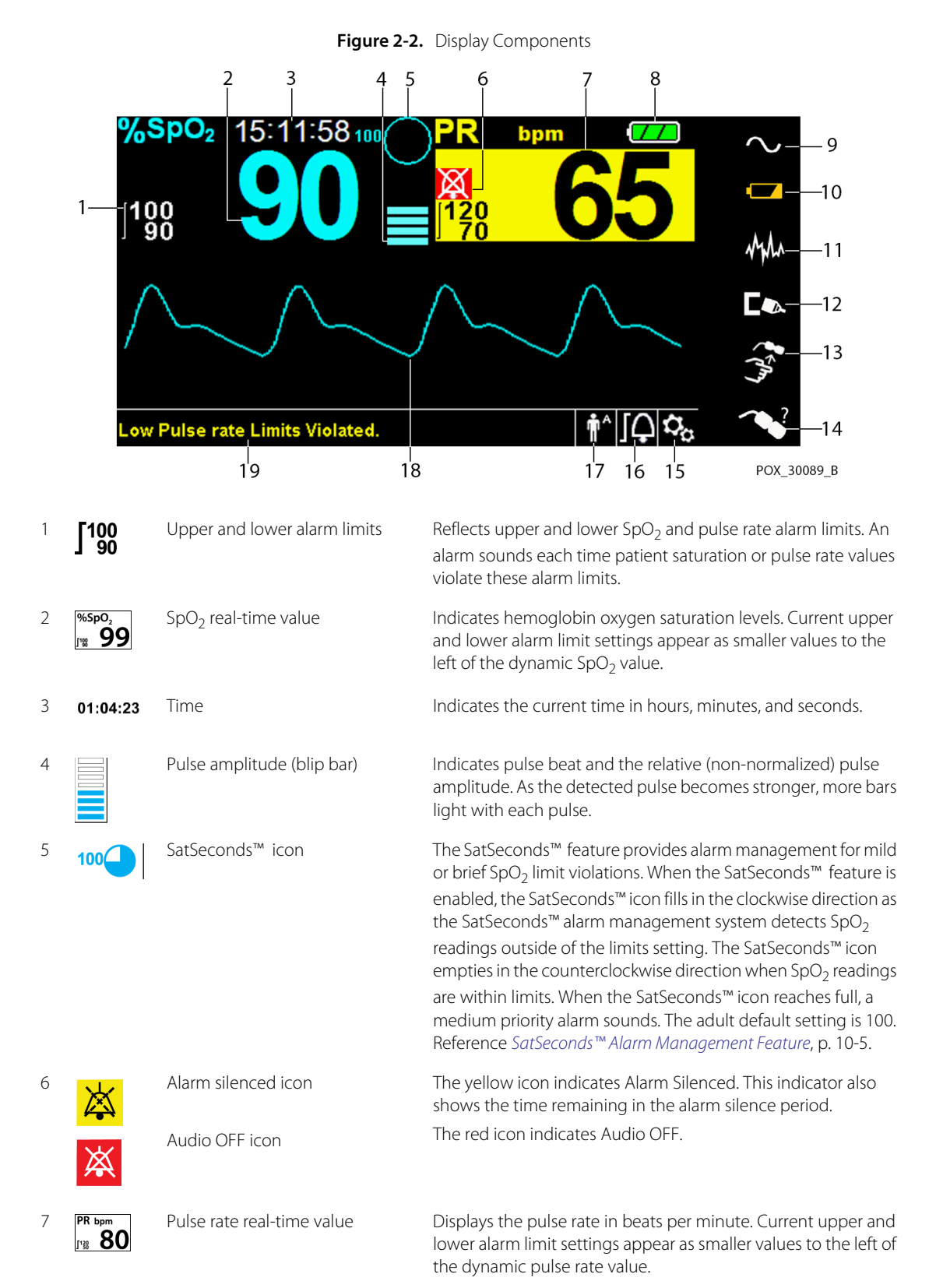

| 8  |         | Battery status icon         | Displays the battery charge remaining on an internal 5- or 10-<br>hour battery.                                                                                                    |
|----|---------|-----------------------------|----------------------------------------------------------------------------------------------------|
|    |         |                             | • <b>Charged Battery</b> — A steady green battery icon indicates the monitoring system is running on internal battery power and the battery is fully charged.                                                                                                    |
|    |         |                             | • Low Battery — A low priority alarm occurs when the remaining battery power is only enough for 15 minutes of operation. The flashing yellow alarm message Low Battery appears. Users cannot silence this alarm while running on battery power. Connect the monitoring system to AC power to stop the alarm.                                                                                                    |
|    |         |                             | • <b>Critically Low-Battery</b> — A high priority alarm occurs for about five (5) minutes before the monitoring system shuts off. The flashing red alarm message Critically Low-Battery appears. When no charge remains, the monitoring system automatically shut down. Connect the monitoring system to AC power to avoid any loss of trend data or settings.                                                                                                    |
| 9  | $\sim$  | AC power indicator          | Lights continuously when connected to AC power.                                                                                                    |
| 10 | ¢       | Battery charge indicator    | Lights when the monitoring system is charging an internal 5- or 10-hour battery.                                                                                                    |
| 11 | МИЛЛ    | Interference indicator      | Lights when the monitoring system detects degraded quality in the incoming signal. It is common for it to intermittently light as the monitoring system dynamically adjusts the amount of data required for measuring $SpO_2$ and pulse rate. When lit continuously, the monitoring system has extended the amount of data required for measuring $SpO_2$ and pulse rate. In this case, fidelity in tracking rapid changes in these values may be reduced. <sup>1</sup> |
| 12 |         | Sensor disconnect indicator | Appears when the sensor is not connected to the monitoring system.                                                                                                    |
| 13 |         | Sensor off indicator        | Appears when the sensor is not on the patient.                                                                                                    |
| 14 | ~?      | Sensor message indicator    | Appears when the sensor is invalid.                                                                                                    |
| 15 | $O_{C}$ | Options menu area           | Visible when users utilize the jog dial to select various menu options for customizing options and features.                                                                                                    |
| 16 | ΓĊ      | Alarm limits menu icon      | Select to customize audible alarm limits.                                                                                                    |

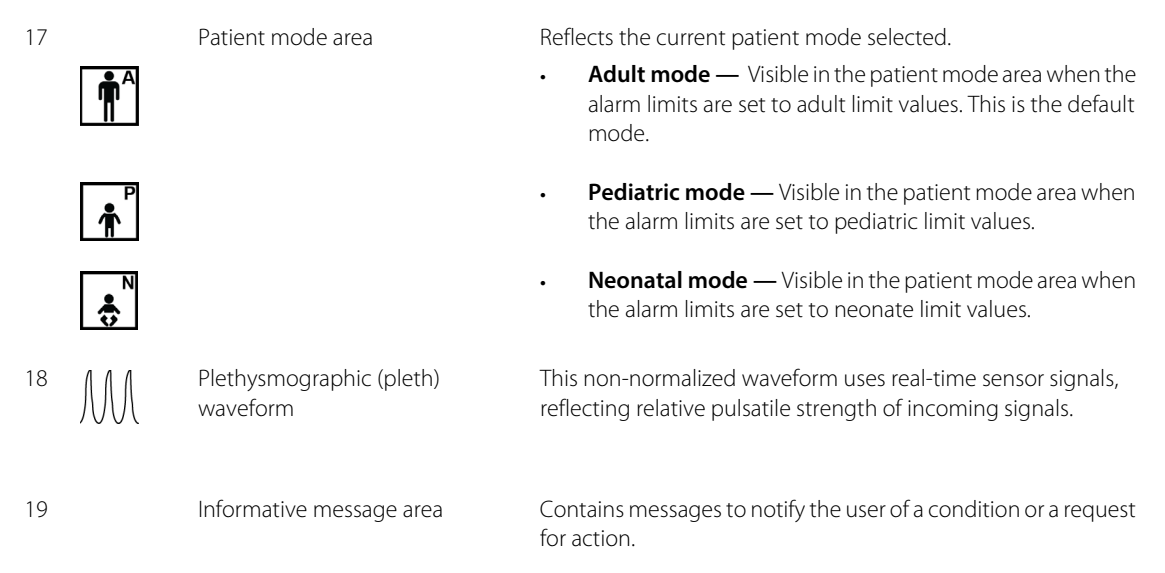

1. Degradation can be caused by ambient light, poor sensor placement, electrical noise, electrosurgical interference, patient activity, or other causes.

| Color                              | Condition | Function                                          |
|------------------------------------|-----------|---------------------------------------------------|
| Cyan numeric                       |           | ${\rm SpO}_2$ value and plethysmographic waveform |
| Yellow numeric                     | Steady    | Pulse rate value                                  |
| Black background                   |           | General background                                |
| Red background                     | Flashing  | High priority alarm condition                     |
| Yellow background                  | Hashing   | Alarm condition                                   |
| Green font                         | Stordy    | Informative message                               |
| Yellow font                        | Steady    | Low or medium priority message                    |
| Red font                           | Flashing  | High priority message                             |
| Green, yellow, or red battery icon | Steady    | Normal, low, or critically low battery status     |

Table 2-1. Display Colors

#### 2.4.2 Rear Panel

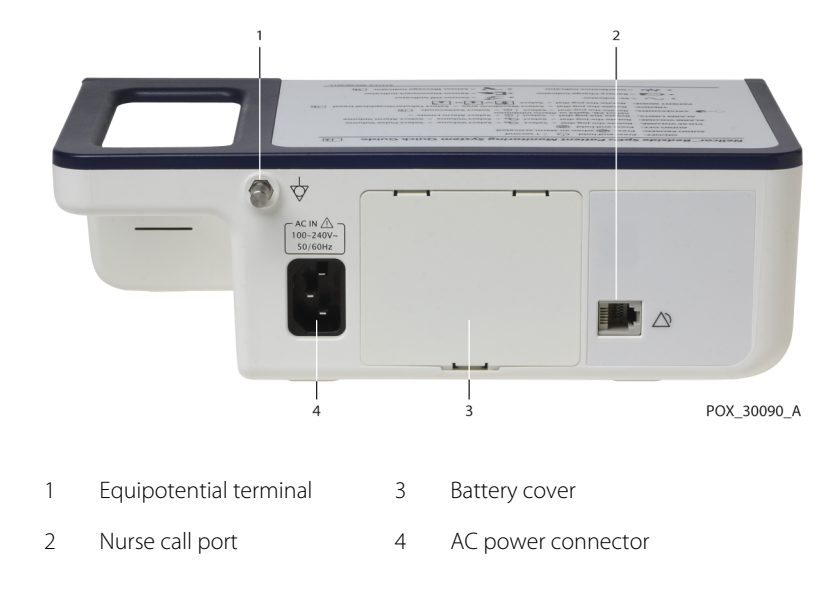

Figure 2-3. Rear Panel Components

## 2.4.3 Product and Carton Label Symbols

| Symbol                  | Description                               | Symbol            | Description         |
|-------------------------|-------------------------------------------|-------------------|---------------------|
| ¥                       | Type BF                                   | Ŷ                 | Data port           |
| $\overline{\mathbf{A}}$ | Equipotentiality                          | $\sim$            | Date of manufacture |
| RX                      | Prescription only device                  | Ţ                 | Keep dry            |
| À                       | Attention, consult accompanying documents |                   | Fragile             |
| 795 mmHg<br>+100 hPa    | Atmospheric pressure limitations          |                   | UL listed           |
| 15%                     | Humidity limitations                      | <b>CE</b><br>0123 | CE Mark             |

| Table 2-2   | Symbol | Descriptors |
|-------------|--------|-------------|
| 1 apre 2-2. | JYTTDU | Descriptors |

| Symbol           | Description                       | Symbol | Description                                                   |
|------------------|-----------------------------------|--------|---------------------------------------------------------------|
| -20°C            | Temperature limitations           |        | Manufacturer                                                  |
| <u><u>†</u>†</u> | This side up                      | ECREP  | EU representative                                             |
|                  | Must consult instructions for use | X      | Proper waste disposal for electrical and electronic equipment |
| IPX2             | Protection against fluid ingress  |        |                                                               |

| ble 2-2. | ol Descriptors (Conti  | nued) |
|----------|------------------------|-------|
| ble 2-2. | ol Descriptors (Contii | าน    |

# 3 Installation

## 3.1 **Overview**

This chapter contains information for the installation and set up of the Nellcor<sup>™</sup> bedside SpO<sub>2</sub> patient monitoring system prior to first-time usage.

## 3.2 Safety Reminders

#### WARNING:

Ensure the speaker is clear of any obstruction. Failure to do so could result in an inaudible alarm tone.

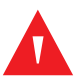

#### WARNING:

To ensure accurate performance and prevent device failure, do not expose the monitoring system to extreme moisture, such as direct exposure to rain. Such exposure may cause inaccurate performance or device failure. Reference *Product Specifications*, p. 11-1.

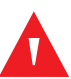

#### WARNING:

The monitoring system should not be used adjacent to or stacked with other equipment. If adjacent or stacked use is necessary, observe the monitoring system to verify normal operation in the desired configuration.

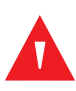

#### WARNING:

Do not use any monitoring system, pulse oximetry sensor, cables, or connectors that appear damaged.

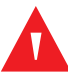

#### WARNING:

Use only Nellcor<sup>™</sup>-approved pulse oximetry sensors and pulse oximetry cables when connecting to the sensor connector. Connecting any other cable or sensor influences the accuracy of sensor data, which may lead to adverse results.

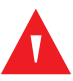

#### WARNING:

Use only the Nellcor<sup>™</sup> pulse oximetry interface cable with the monitoring system. Use of another interface cable will adversely affect performance.

#### Caution:

Follow local government ordinances and recycling instructions regarding disposal or recycling of device components, including its accessories.

## **3.3 Unpacking and Inspection**

The monitoring system is shipped in a single carton. Examine the carton carefully for evidence of damage. Contact Covidien Technical Services immediately if the carton appears damaged. Do not return all packing material and the monitoring system prior to contacting Covidien. Reference *Technical Services*, p. 1-5.

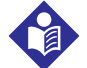

#### Note:

A qualified service technician should verify the performance of the monitoring system following the procedures outlined in the Nellcor<sup>™</sup> bedside SpO<sub>2</sub> patient monitoring system *Service Manual* prior to initial installation in a clinical setting.

The monitoring system ships with a set of standard items, but may also include a number of optional accessories. Check the shipping carton for all items listed on the packing list.

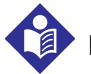

#### Note:

Contact Covidien Technical Services for pricing and ordering information.

| ltem                                                        | Quantity |
|-------------------------------------------------------------|----------|
| Nellcor™ bedside SpO <sub>2</sub> patient monitoring system | 1        |
| Nellcor™ pulse oximetry interface cable                     | 1        |
| Compact disc (CD) and/or Operator's Manual <sup>1</sup>     | 1        |
| Lithium-ion battery pack, M-BPL-1 (21) 5 hour               | 1        |
| AC power cord                                               | 1        |

 Covidien provides soft copy of monitoring system manuals on a compact disc for easy access and print-on-demand. Order a printed Nellcor<sup>™</sup> bedside SpO<sub>2</sub> patient monitoring system *Operator's Manual* at no cost or a printed Nellcor<sup>™</sup> bedside SpO<sub>2</sub> patient monitoring system *Service Manual* for a fee from Covidien Technical Services or a local Covidien representative.

#### Setup

## 3.4 Setup

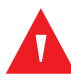

#### WARNING:

In the USA, do not connect to an electrical outlet controlled by a wall switch, since this increases the risk of AC power loss to the monitoring system.

#### Caution:

The monitoring system must be connected to an appropriate power source.

#### Caution:

If the integrity of the AC power source is in doubt, ensure the monitoring system internal battery is fully charged.

#### 3.4.1 Connecting to Power

The monitoring system operates on AC power or on a charged internal battery. Prior to connecting to power, perform a safety check of the equipment. Reference *Periodic Safety Checks*, p. 7-3.

#### To connect the AC power cable:

- 1. Ensure the AC outlet is properly grounded and supplies the specified voltage and frequency (100-240V~ 50-60 Hz).
- 2. Connect the female connector end of the AC power cord to the AC power connector on the monitoring system's rear panel.
- 3. Plug the male connector end of the AC power cord into a properly grounded AC outlet.
- 4. If necessary, connect grounding wire.
  - Connect the grounding wire connector to the rear panel's equipotential terminal.
  - Attach the clip end of the grounding wire to the grounding terminal on the wall.
- 5. Ensure the **Battery Charge Indicator** lights.

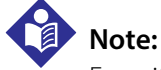

# Even if the monitoring system is not turned on, the **Battery Charge Indicator** lights when the AC power cord is connected into a mains outlet. Reference *Troubleshooting*, p. 8-1, if the battery charging indicator does not light when connected to power.

#### To troubleshoot an unlit Battery Charge Indicator:

- 1. Check the power cord.
- 2. Check the AC power inlet.

- 3. Check the power/ mains outlet.
- 4. Ensure the internal battery is properly installed and charged.
- 5. Contact a qualified service technician or a local supplier for assistance.

#### 3.4.2 Using the Internal Battery

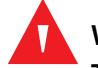

#### WARNING:

The amount of time between the low battery alarm and power off becomes shorter as the battery accumulates charge/discharge cycles.

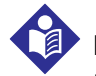

#### Note:

Remove the battery if the monitoring system is not likely to be used for six (6) months.

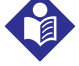

#### Note:

Covidien strongly recommends fully recharging the battery whenever the time between recharges exceeds six (6) months.

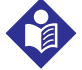

#### Note:

The monitoring system may not operate if the battery charge is critically low.

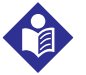

#### Note:

Covidien strongly recommends keeping the monitoring system connected to AC power during continuous operation or to recharge the internal battery.

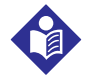

#### Note:

Recharging the battery over a period of time may shorten the time between the low battery alarm and power off. Have a qualified service technician periodically check the internal battery or replace it if necessary.

The monitoring system has an internal battery that powers the monitoring system when AC power is not available. The monitoring system cannot operate with a fully discharged battery. A lit battery status icon indicates the monitoring system is running on battery power.

Prior to using the internal battery, perform a safety check of the equipment. Reference *Periodic Safety Checks*, p. 7-3.

A new, fully charged optional battery will provide its optimal number of operational hours under these normal conditions:

- Operating in Normal mode (Measuring SpO<sub>2</sub> and PR with plethysmograph display)
- Setting for pulse beep indicator is ON (pulse volume:4 (Default))

- Setting for SatSeconds<sup>™</sup> is ON
- Experiencing no alarm condition
- Operating at ambient temperature of 25°C (±5°C)

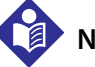

#### Note:

Two types of battery are available: the standard 5- hour and optional 10-hour.

## Note:

Even if the monitoring system is turned off, the **Battery Charge Indicator** remains lit while the battery recharges.

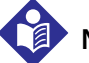

## Note:

A full charge of a depleted battery takes more than four (4) hours for a 5-hour battery or eight (8) hours for a 10-hour battery.

Plug the monitoring system into an AC outlet to charge the battery for a minimum of three (3) minutes prior to turning on any monitoring system with a completely discharged battery. When operating on internal battery, the monitoring system battery status icon indicates the battery charge condition.

#### To charge the internal battery:

1. Connect the monitoring system to AC power to charge a low or depleted battery. Reference *Connecting to Power*, p. 3-3.

2. Verify the Battery Charge Indicator lights.

#### 3.4.3 Connecting a Nellcor<sup>™</sup> Pulse Oximetry Sensor

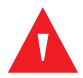

#### WARNING:

Incorrect application or use of an SpO<sub>2</sub> sensor can cause tissue damage. Do not wrap the sensor too tightly, apply supplemental tape, or leave a sensor too long on one place. Inspect the sensor site as directed in the *Instructions for Use* to ensure skin integrity, correct positioning, and adhesion of the sensor.

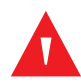

#### WARNING:

Do not use any other cables to extend the length of the Covidien-approved interface cable. Increasing the length will degrade signal quality and may lead to inaccurate measurements.

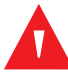

#### WARNING:

Use only the Covidien-approved pulse oximetry sensor and interface cables. Use of another cable can have an adverse effect on performance. Do not attach any cable intended for computer use to the sensor port.

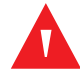

#### WARNING:

Failure to cover the applied pulse oximetry sensor with opaque material while operating under high ambient light conditions may result in inaccurate measurements.

## Caution:

For best product performance and measurement accuracy, use only accessories supplied or recommended by Covidien. Use accessories according to the *Instructions for Use*. Use only accessories that have passed the recommended biocompatibility testing in compliance with ISO10993-1.

Prior to connecting a sensor, perform a safety check of the equipment. Reference *Periodic Safety Checks*, p. 7-3. Reference *Nellcor™ Pulse Oximetry Sensors*, p. 9-1, for details regarding sensor selection.

#### To fully connect a Nellcor<sup>™</sup> pulse oximetry sensor:

- 1. Select an appropriate compatible Nellcor<sup>™</sup> pulse oximetry sensor for the patient and desired application. When selecting a sensor, consider the patient's weight and activity, adequacy of perfusion, availability of sensor sites, need for sterility, and anticipated duration of monitoring.
- 2. Carefully apply the sensor to the patient after reading the *Instructions for Use* accompanying the sensor. Observe all warnings and cautions in the *Instructions for Use*.
- 3. Connect the interface cable to the sensor port on the front of the panel and firmly connect the interface cable to the pulse oximetry sensor. When the monitoring system detects a valid pulse, it enters monitoring mode and displays real-time patient data.

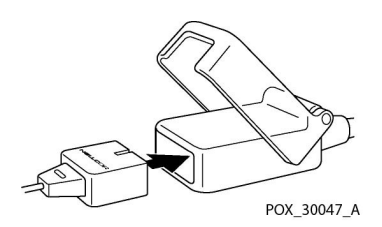

Figure 3-1. Connecting a Pulse Oximetry Sensor to Interface Cable

A **Sensor Message** occurs when the device cannot obtain an SpO<sub>2</sub> level or a pulse rate.

# Note:

If the sensor is not connected firmly, the monitoring system could lose signal from patient.

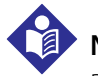

#### Note:

Physiological conditions, medical procedures, or external agents that may interfere with the monitoring system's ability to detect and display measurements include dysfunctional hemoglobin, arterial dyes, low perfusion, dark pigment, and externally applied coloring agents, such as nail polish, dye, or pigmented cream.

# 4 Operation

## 4.1 **Overview**

This chapter identifies methods for viewing and collecting patient oxygen saturation data using the Nellcor<sup>™</sup> bedside SpO<sub>2</sub> patient monitoring system. Before operating the monitoring system, thoroughly read this manual.

## 4.2 Safety Reminders

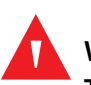

#### WARNING:

The monitoring system is intended only as an adjunct in patient assessment. It must be used in conjunction with clinical signs and symptoms.

#### WARNING:

Tissue damage can be caused by incorrect application or use of a pulse oximetry sensor. Do not wrap the pulse oximetry sensor too tightly, apply supplemental tape, or leave it too long on one place. Inspect the pulse oximetry sensor site as directed in the *Instructions for Use* to ensure skin integrity, correct positioning, and adhesion.

## w

#### WARNING:

Keep patients under close surveillance when monitoring. It is possible, although unlikely, that radiated electromagnetic signals from sources external to the patient and the monitoring system can cause inaccurate measurement readings. Do not rely entirely on the monitoring system's readings for patient assessment. This device has been tested and found to comply with the limits for medical devices related to IEC 60601-1-2: 2007 and IEC 60601-1-2:2014. These limits are designed to provide reasonable protection against harmful interference in a typical medical installation.

# Λ

#### WARNING:

For best product performance and measurement accuracy, use only accessories supplied or recommended by Covidien. Use accessories according to their respective *Instructions for Use*.

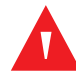

#### WARNING:

Do not use damaged pulse oximetry sensors. Do not use with exposed optical components. Do not immerse completely in water, solvents, or cleaning solutions, since pulse oximetry sensors and connectors are not waterproof. Do not sterilize by irradiation, steam or ethylene oxide. Refer to the cleaning instructions in the *Instructions for Use* for reusable sensors.

#### Caution:

Do not attach any cable intended for computer use to the sensor port connector.

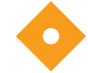

#### Caution:

The sensor disconnect error message and associated alarm indicate the pulse oximetry sensor is either disconnected or has faulty wiring. Check the connection and, if necessary, replace it, the pulse oximetry cable, or both.

## 4.3 User Interface

#### 4.3.1 Turning on the Monitoring System

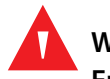

#### WARNING:

Ensure the speaker is clear of any obstruction. Failure to do so may result in an inaudible tone.

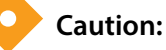

# If any indicator or display element does not light, or the speaker does not sound, do not use the monitoring system. Instead, contact a qualified service technician.

Before using the monitoring system in a clinical setting, ensure the monitoring system is working properly and is safe to use.

When the monitoring system completes power-on self-test (POST), a POST pass tone sounds. This functions as an audible confirmation of proper speaker performance. If the speaker does not function, the alarm warning sounds remain inaudible.

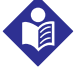

#### Note:

Pressing any button should result in either a valid or an invalid tone. If a button press fails to emit a tone, contact a qualified service technician.

#### To power on the monitoring system:

- 1. Press the **Power On/Off Button** for more than one (1) second.
- 2. Ensure the software version, the SpO<sub>2</sub> alarm indicator, and the pulse rate alarm indicator light for approximately two (2) seconds.

#### Figure 4-1. Sample Initial Screen

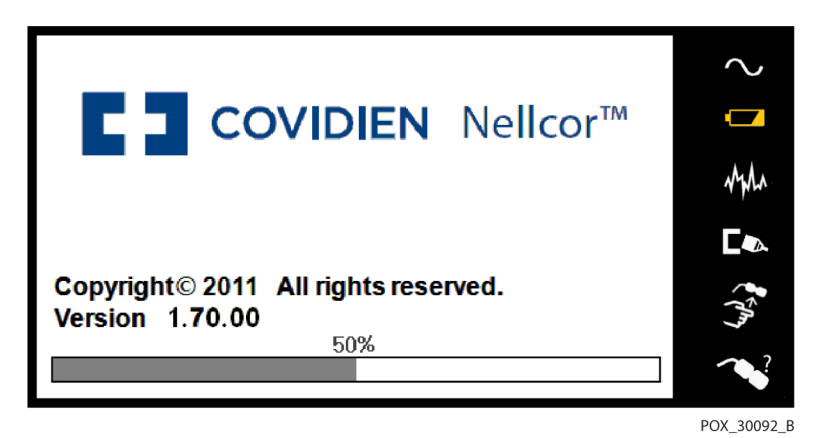

Ensure the *POST pass* tone sounds when POST completes. 3.

## Note:

Do not use the monitoring system should a repeating, high-pitched alarm tone occur at power on. Instead, please contact Technical Services or a qualified service technician.

#### 4.3.2 Turning off the Monitoring System

After using the monitoring system, turn it off safely.

#### To turn off the monitoring system:

- Press the Power On/Off button on the right of the device for approximately one second. 1.
- Observe the message System is shutting down on the screen. 2.

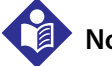

#### Note:

Press the Power On/Off button for at least 15 seconds to turn off the monitoring system after any situation involving continuous resets or a system lock.

## 4.4 Menu Options Navigation

Navigating menu options on the monitoring system requires manual manipulation of the three buttons and the jog dial.

Press the desired **interface button**.

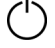

**Power On/Off button** — Press and hold this blue button to power on or to power off the monitoring 1. system. This button illuminates at power on and remains lit until power off.

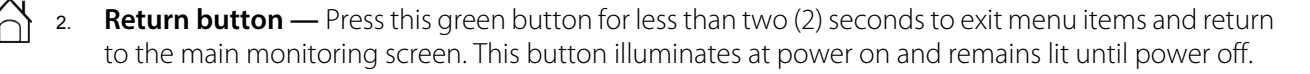

3. Silence Alarm button — Press this orange button for less than two (2) seconds to disable or reenable audible alarms. This button illuminates at power on and remains lit until power off.

Rotate or press the **jog dial** to navigate among various portions of the screen and to select menu items.

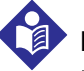

#### Note:

If a user presses and holds the RETURN button while accessing a menu item, but before saving any changes, the monitoring system requires the user to confirm a cancellation of all pending changes. A user prompt appears and the user must either save all pending changes (save new value) or cancel all pending changes (return to previous value) before taking any other action.

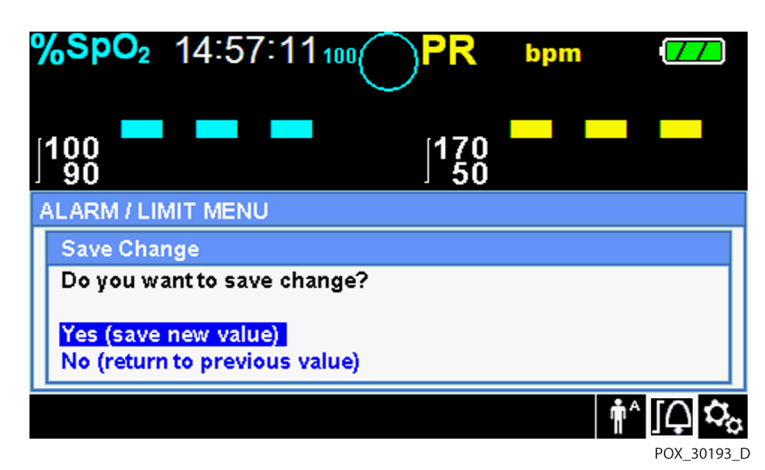

Figure 4-2. Save Change Screen

- 1. **Navigation** Rotate the jog dial clockwise or counter-clockwise until a colored highlight surrounds the desired area. Any rotation of the jog dial either navigates or changes the desired option setting.
- 2. Selection Press the jog dial to select that desired area, then continue rotating the jog dial until highlighting the desired menu option, then press again.

The LCD display panel also users with easy-to-read numeric values for patient oxygen saturation and pulse rate in cyan and yellow, respectively. Reference *Table 2-1.* on page 2-6.

## 4.4.1 Menu Structure

| ltem                                                        | Available selections                                                                                                    | Default                         |  |
|-------------------------------------------------------------|----------------------------------------------------------------------------------------------------|---------------------------------|--|
| QUICK ACCESS ALARM LIMITS menus                             |                                                                                                    |                                 |  |
| SpO <sub>2</sub> menu                                       | SatSeconds <sup>™</sup> alarm management setting (Off, 10, 25, 50, 100)                                                             | 100                             |  |
|                                                             | Upper (21-100) SpO <sub>2</sub> alarm limit                                                                                         | Depends on patient mode.        |  |
|                                                             | Alarm Inhibition for $SpO_2$ alarms                                                                                                 | Reference<br>Table 4-4. on      |  |
| PULSE RATE (PR) menu                                        | Upper (30-245) pulse rate alarm limit<br>Lower (25-240) pulse rate alarm limit<br>Alarm Inhibition for pulse rate alarms            | page 4-17                       |  |
|                                                             | OPTIONS menu                                                                                                    |                                 |  |
| VOLUME                                                      | Alarm Volume (1-8)                                                                                                    | 5                               |  |
|                                                             | Key Beep Volume (Off, 1-7)                                                                                                    | 4                               |  |
|                                                             | Pulse Volume (Off, 1-7)                                                                                                    | 4                               |  |
| MODE (response mode)                                        | Normal, Fast                                                                                                    | Normal                          |  |
| TREND DATA DOWNLOAD                                         | Start (Cancel or Return), Return                                                                                                    |                                 |  |
| DELETE ALL TREND DATA                                       | No, Yes                                                                                                    |                                 |  |
| SERVICE MENU                                                | (For qualified service technicians only)                                                                                            |                                 |  |
|                                                             | ALARM/LIMITS menu                                                                                                    |                                 |  |
| SpO <sub>2</sub> LIMITS options                             | Upper (21-100) $\text{SpO}_2$ alarm limit<br>Lower (20-99) $\text{SpO}_2$ alarm limit<br>Alarm Inhibition for $\text{SpO}_2$ alarms | Depends on<br>patient mode.     |  |
| PULSE RATE LIMITS options                                   | Upper (30-245) pulse rate alarm limit<br>Lower (25-240) pulse rate alarm limit<br>Alarm Inhibition for pulse rate alarms            | <i>Table 4-4.</i> on page 4-17. |  |
| SATSECONDS option                                           | SatSeconds <sup>™</sup> alarm management setting<br>(Off, 10, 25, 50, 100)                                                          | 100                             |  |
| PATIENT MODE menu                                           |                                                                                                    |                                 |  |
| ADULT option                                                | Sets alarm limits to standard default thresholds for adult patients                                                                 | Poforonco                       |  |
| PEDIATRIC option                                            | Sets alarm limits to standard default thresholds for pediatric patients                                                             | Table 4-4. on                   |  |
| NEONATE option                                              | Sets alarm limits to standard default thresholds for neonate patients                                                               | page 4-17.                      |  |
| SpO <sub>2</sub> WAVEFORM menu                              |                                                                                                    |                                 |  |
| SWEEP SPEED option                                          | 6.25 mm/s, 12.5 mm/s, 25.0 mm/s                                                                                                    | 25.0 mm/s                       |  |
| TABULAR TREND option       Tabular trend view of trend data |                                                                                                    |                                 |  |
| GRAPHICAL TREND option                                      | Graphical trend view of trend data                                                                                                  |                                 |  |

Table 4-1. Menu Structure and Available Options

#### 4.4.2 QUICK ACCESS Menus

For quick access to alarm limit settings, use the menu options listed here.

SpO<sub>2</sub> Menu — Provides access to SpO<sub>2</sub> alarm limit settings, alarm inhibition, and SatSeconds<sup>™</sup> alarm management option. Reference ALARM/LIMITS Menu, p. 4-10, for basic information. The adult default setting for the SatSeconds<sup>™</sup> alarm management option is 100. Other options include OFF, 10, 25, and 50. Reference SatSeconds<sup>™</sup> Alarm Management Feature, p. 10-5.

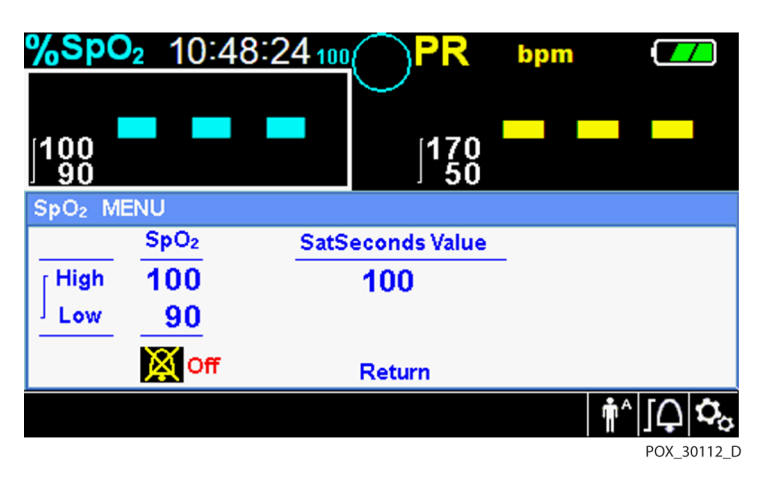

**Figure 4-3.** QUICK ACCESS SpO<sub>2</sub> Menu with Audio Alarm Selected

2. **PR Menu** — Provides access to pulse rate (PR) alarm limit settings and alarm inhibition. Reference *ALARM/LIMITS Menu*, p. 4-10.

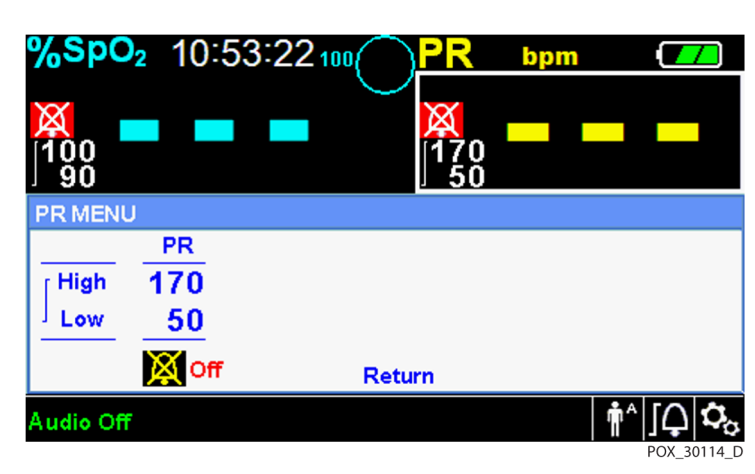

Figure 4-4. QUICK ACCESS PR Menu with Alarm Audio OFF

#### To select alarm limit settings via Quick Access menus:

- 1. Rotate the jog dial until the white highlight appears over the SpO<sub>2</sub> or the pulse rate (PR) real-time value field.
- 2. Press the jog dial.
- Rotate the jog dial until reaching the desired field. 3.
  - Available SpO<sub>2</sub> alarm limit thresholds
    - SatSeconds™ alarm management values include OFF, 10, 25, 50, 100. The default value is 100. Reference SatSeconds<sup>™</sup> Alarm Management Feature, p. 10-5.
    - Upper and lower SpO<sub>2</sub> alarm limit thresholds
    - SpO<sub>2</sub> alarm inhibition to disable audible alarms for SpO<sub>2</sub> limit violations
  - Pulse Rate alarm limits
    - Upper and lower pulse rate alarm limit thresholds \_
    - Pulse rate alarm inhibition to disable audible alarms for pulse rate limit violations
- Press the jog dial to select the field. 4.
- Rotate the jog dial to change the field. 5
- Exit the menu using either of the listed strategies. 6.
  - Rotate the jog dial to highlight the Return option and press the jog dial.
  - Press the Return button until the LCD returns to its original screen.

### 4.4.3 OPTIONS Menu

Caregivers may choose from Volume, Mode, or Trend Data menu options.

### To access the OPTIONS Menu:

- $O_{O-1}$ Rotate the jog dial to highlight the OPTIONS Menu icon.
  - Press the jog dial to access the OPTIONS Menu. 2.

### Volume

Access this menu option to adjust volume controls.

#### To set the desired audible tone volume:

- $\mathcal{O}_{\mathcal{O}}$  1. Access the OPTIONS Menu.
  - Rotate the jog dial to highlight VOLUME. 2.

#### Figure 4-5. Volume Selection

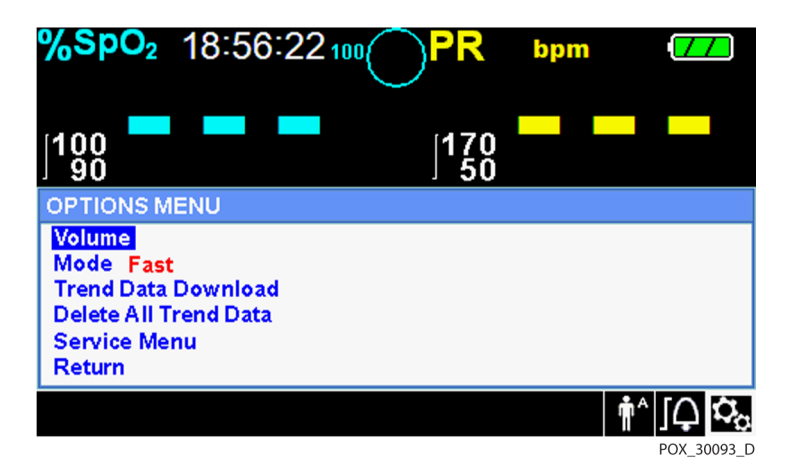

- 3. Press the jog dial to access Alarm Volume, Key Beep Volume, or Pulse Volume.
  - Alarm Volume controls the volume (1-8) of alarms.
  - Key Beep Volume controls the volume (Off, 1-7) of any button press.
  - Pulse Volume controls the volume (Off, 1-7) of the plethysmographic waveform.
- 4. Rotate the jog dial to select the desired volume level.
- 5. Press the jog dial to save the desired volume level.

| %SpO₂ 19:02:02                                            | 2 100 PR  | bpm | 77              |
|-----------------------------------------------------------|-----------|-----|-----------------|
| 100 <b></b> -                                             | 170<br>50 |     | • •••           |
| OPTIONS MENU                                              |           |     |                 |
| Alarm Volume<br>Key Beep Volume<br>Pulse Volume<br>Return |           |     |                 |
| SpO <sub>2</sub> Sensor Off.                              |           | t   | i^ [ <b>_ ¢</b> |

Figure 4-6. Volume Selection

### Mode (Response Mode)

The response mode (Normal or Fast) establishes the rate at which the monitoring system responds to changes in the SpO<sub>2</sub> data. The calculation of pulse rate and the recording of trend data are not affected. The response mode setting does not affect the algorithm's calculation of

pulse rate, nor does it influence the recording of trend data which occurs at one-second intervals. The default setting is the Normal Response Mode.

#### To set response mode:

- $Q_{0-1}$ Access the OPTIONS Menu.
  - Rotate the jog dial to highlight MODE. 2.
  - Press the jog dial to select Normal or Fast response mode. 3.
    - Normal response mode Responds to changes in blood oxygen saturation within five (5) to • seven (7) seconds.
    - Fast response mode Responds to changes in blood oxygen saturation within two (2) to four (4) seconds. This mode can be particularly helpful for situations that require close monitoring.

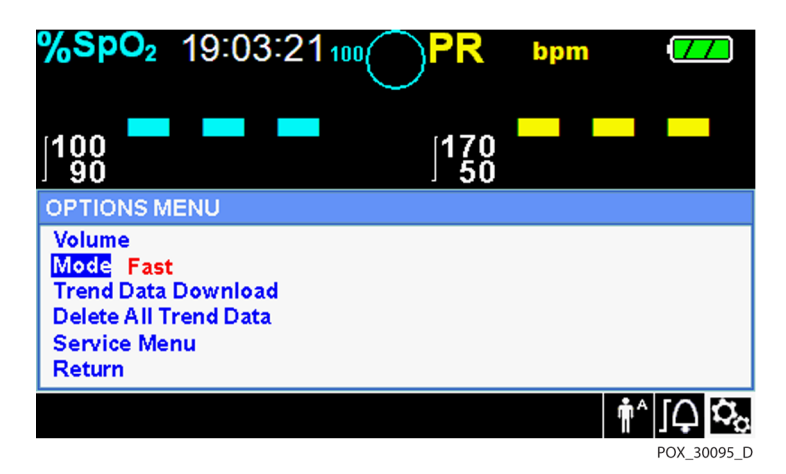

#### Figure 4-7. Response Mode Menu

## Note:

When in the Fast Response Mode, the monitoring system may produce more SpO<sub>2</sub> and pulse rate alarms than expected.

### **Trend Data Download**

Access this menu option to download patient trend data. Reference Trend Data Download, p. 5-5.

### **Delete All Trend Data**

Access this menu option to delete all patient trend data from memory.

### To delete all trend data:

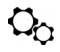

- ♀ 1. Access the OPTIONS Menu.
  - 2. Rotate the jog dial to highlight DELETE ALL TREND DATA.

Figure 4-8. Delete All Trend Data Menu Item

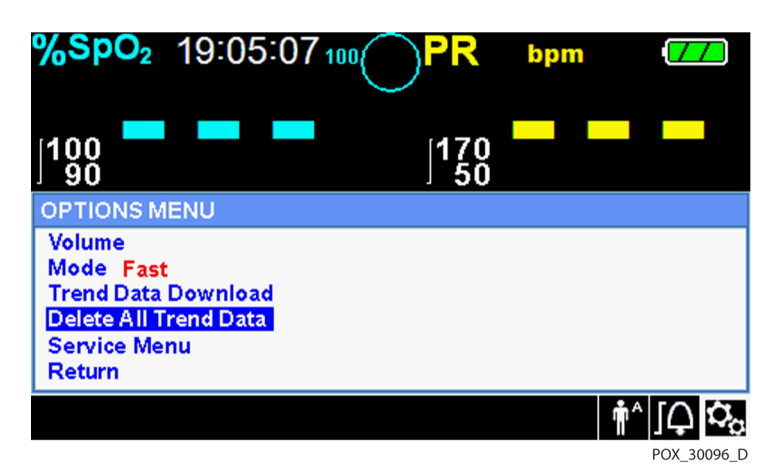

- 3. At the prompt "Are you sure you want to delete all trend data?" choose one of the following options.
  - Press the jog dial to select NO and keep all trend data.
  - Rotate the jog dial to select YES, then press to delete all trend data.
  - Rotate the jog dial to select RETURN, then press to access the OPTIONS menu.

### Service Menu

Only a qualified service technician may change Service Menu settings. A pass code is required for access. Refer to the *Service Manual* for instructions.

### 4.4.4 ALARM/LIMITS Menu

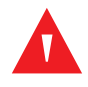

#### WARNING:

Do not silence the audible alarm or decrease its volume if patient safety could be compromised.

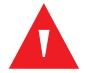

### WARNING:

Prior to each use of the monitoring system, check the alarm limits to ensure they are appropriate for the patient being monitored. Ensure alarm limits do not exceed the standard thresholds set by the institution.

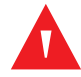

### WARNING:

Do not preset different alarm limits for the same or similar equipment within a single area.

Caregivers may choose to adjust SpO<sub>2</sub> and pulse rate (PR) alarm thresholds from default values as necessary. These changes remain in effect until modified again or until a power cycle occurs.

Changes to the SpO<sub>2</sub> and pulse rate (PR) alarm thresholds appear in their respective numerical area. In addition, caregivers may choose to use the SatSeconds<sup>m</sup> alarm option to manage the frequency of SpO<sub>2</sub> alarm limit violations by adjusting the SatSeconds<sup>m</sup> setting. The higher the value, the less frequent the alarm.

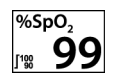

**SpO<sub>2</sub> numerical area** — Indicates hemoglobin oxygen saturation levels. The display value flashes zeros during loss-of-pulse alarms and flashes the SpO<sub>2</sub> value on a yellow background when saturation is outside the alarm limits. During pulse searches, the monitoring system continues to update the display. Current upper and lower alarm limit settings appear as smaller values to the left of the dynamic SpO<sub>2</sub> value. Reference *Factory Defaults*, p. 4-17, for default alarm limit settings.

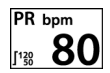

ΓĻ

**Pulse Rate (PR) numerical area** — Displays the pulse rate in beats per minute (bpm). The display value flashes zeros during loss-of-pulse alarms and flashes the pulse rate value on a yellow background when the pulse rate is outside of the alarm limits. During Pulse Search, the monitoring system continues to update the display. Pulse rates outside of the pulse rate range of 20 to 250 bpm are displayed as 0 and 250, respectively. Current upper and lower alarm limit settings appear as smaller values to the left of the dynamic pulse rate value. Reference *Factory Defaults*, p. 4-17, for default alarm limit settings.

### To set alarm limits:

- 1. Rotate the jog dial to highlight the ALARM LIMITS icon.
- 2. Press the jog dial to display the ALARM/LIMITS Menu.
  - Alarm Limits include pulse rate (PR) and SpO<sub>2</sub> alarm limit ranges.
  - The SatSeconds<sup>™</sup> Alarm option provides alarm management of SpO<sub>2</sub> alarm limit violations.
  - The alarm inhibit icon provides caregivers with the option of inhibiting the alarm for  $SpO_2$  and/or pulse rate alarms.
- 3. Rotate the jog dial to highlight the desired option.
- 4. Press the jog dial to select the desired option.

Figure 4-9. Alarm/Limits Menu Options

| %SpC       | 2 10:56          | ):09 <sub>100</sub> | PR        | bpm                     |                            |
|------------|------------------|---------------------|-----------|-------------------------|----------------------------|
| ]100<br>90 |                  |                     | 170<br>50 |                         |                            |
| ALARM      | LIMIT MEN        | J                   |           |                         |                            |
|            | SpO <sub>2</sub> | PR                  | SatS      | e <mark>conds</mark> Va | lue                        |
| ∫ High     | 100              | 170                 |           | 100                     |                            |
| Low        | 90               | 50                  |           |                         |                            |
|            | 🗘 On             | 🗘 On                |           | Return                  |                            |
|            |                  |                     |           | ń                       | <sup>۱^</sup> [ <b>ှ ≎</b> |

- 5. Rotate the jog dial to change the desired option value. Reference *Menu Structure*, p. 4-5, for adult, pediatric, and neonate limit options.
  - Available SpO<sub>2</sub> alarm limit thresholds
    - Upper and lower SpO<sub>2</sub> alarm limit thresholds
    - SpO<sub>2</sub> alarm inhibition to disable audible alarms for SpO<sub>2</sub> limit violations
  - Pulse Rate alarm limits
    - Upper and lower pulse rate alarm limit thresholds
    - Pulse rate alarm inhibition to disable audible alarms for pulse rate limit violations
  - SatSeconds<sup>™</sup> alarm management values include OFF, 10, 25, 50, 100. The default value is 100. Reference *SatSeconds<sup>™</sup> Alarm Management Feature*, p. 10-5.
- 6. Press the jog dial to save the desired value.
- 7. Rotate the jog dial to highlight another desired option or to RETURN to the OPTIONS menu.

### 4.4.5 PATIENT MODE Menu

Access this menu option to select the desired PATIENT MODE: Adult, Pediatric or Neonatal.

#### To set patient mode:

- 1. Rotate the jog dial to highlight the Patient Mode icon.
- 2. Press the jog dial to display PATIENT MODE.

| %SpO₂                          | 11:46:05 |           | bpm |  |
|--------------------------------|----------|-----------|-----|--|
| 100<br>90                      |          | 170<br>50 |     |  |
| Adult<br>Pediatric<br>Neonatal |          |           |     |  |
| Return                         |          |           |     |  |
|                                |          |           |     |  |

Figure 4-10. Patient Mode Menu

3. Rotate the jog dial to highlight the desired mode option: Adult, Pediatric or Neonatal. Use the appropriate patient mode and pulse oximetry sensor based on body weight. Reference the pulse oximetry sensor *Instructions for Use*.

**n**^

**↑**^ **↑**<sup>P</sup> , N

Adult: Use for adults.

Pediatric: Use for children.

Neonatal: Use for newborns.

- Press the jog dial to save the desired mode. 4.
- Press the RETURN button to exit PATIENT MODE. 5.

### 4.4.6 SpO<sub>2</sub> WAVEFORM Menu

Caregivers may choose to set sweep speed of the plethysmographic waveform and opt to view the tabular or graphical trend screen.

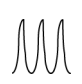

### To access the WAVEFORM Menu:

1. Rotate the jog dial to highlight the waveform display area.

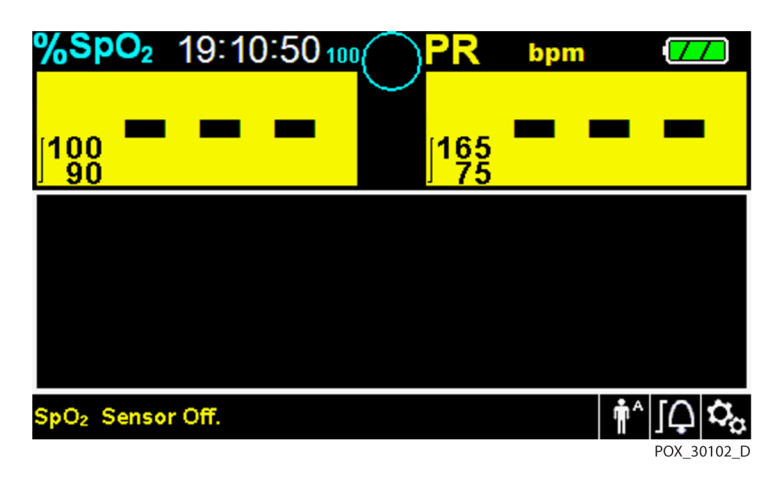

Figure 4-11. Highlighting the Waveform Display Area

Press the jog dial to display the SpO<sub>2</sub> WAVEFORM Menu. 2.

| Figure 4-12. SpO <sub>2</sub> Waveform Menu                                                 |           |     |             |  |  |  |
|---------------------------------------------------------------------------------------------|-----------|-----|-------------|--|--|--|
| <b>%SpO₂</b> 19:12:36₁₀                                                                     |           | bpm | 77          |  |  |  |
|                                                                                             | 165<br>75 |     | • •••       |  |  |  |
| SpO <sub>2</sub> WAVEFORM MENU<br>Sweep Speed 25.0 mm/s<br>Tabular Trend<br>Graphical Trend |           |     |             |  |  |  |
| Return                                                                                      |           |     |             |  |  |  |
| SpU <sub>2</sub> Sensor Off.                                                                |           | ļ   | POX 30103 D |  |  |  |

- Sweep Speed Access to set the speed at which the SpO<sub>2</sub> waveform trace moves across the screen. The higher the sweep speed value, the more data appears on the screen. Sweep Speed options are 6.25 mm/s, 12.5 mm/s and 25.0 mm/s.
- Tabular Trend Access to display the tabular trend view. Reference Tabular Trend Data, p. 5-1.
- **Graphical Trend** Access to display the graphical trend view. Reference *Graphical Trend Data*, p. 5-2.

### **4.5 Managing Alarms and Alarm Limits**

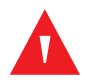

### WARNING:

Setting alarm limits to off or extreme high or low values will reduce alarm efficacy.

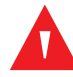

### WARNING:

Do not silence the audible alarm or decrease its volume if patient safety could be compromised.

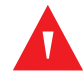

### WARNING:

Prior to each use of the monitoring system, check the alarm limits to ensure they are appropriate for the patient being monitored. Ensure alarm limits do not exceed the standard thresholds set by the institution.

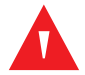

### WARNING:

Ensure the speaker is clear of any obstruction. Failure to do so could result in an inaudible alarm tone.

When the monitoring system detects certain conditions that require user attention, the monitoring system enters an alarm state.

The monitoring system uses both visual and audible indicators to identify high-priority, mediumpriority, and low-priority alarms. Audible alarms include pitched tones, beeps, and a buzzing tone. High priority alarms take precedence over medium- and low-priority alarms. Reference *Troubleshooting*, p. 8-1.

| Priority    | Rate              | Color                 | Messages                                 |
|-------------|-------------------|-----------------------|------------------------------------------|
| High        | Sounds every 4 s  | Red<br>Stoody mossage | SpO <sub>2</sub> Loss of Pulse           |
|             |                   | Fast flashing numeric | Critically Low-Battery condition         |
| Medium      | Sounds every 8 s  | Yellow                | High Pulse Rate limits violated          |
|             |                   | Slow flashing numeric | Low Pulse Rate limits violated           |
|             |                   |                       | High SpO <sub>2</sub> limits violated    |
|             |                   |                       | Low SpO <sub>2</sub> limits violated     |
| Low         | Sounds every 16 s | Steady yellow         | SpO <sub>2</sub> Cable/Sensor Disconnect |
|             |                   |                       | SpO <sub>2</sub> Sensor Off              |
|             |                   |                       | Low Battery                              |
|             |                   |                       | Technical System Error: EEE 001          |
| Informative |                   |                       | SpO <sub>2</sub> Pulse search            |
|             |                   |                       | Signal Artifact Detected                 |
|             |                   |                       | Abnormally shut down last time           |
|             |                   |                       | Audio OFF, Alarm Silenced                |
|             |                   |                       | Press Return Button to Exit              |

Table 4-2. Alarm Conditions

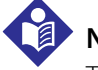

### Note:

The audible and visual alarms on the monitoring system, used in conjunction with clinical signs and symptoms, are the primary source for notifying medical personnel that a patient alarm condition exists.

### Note:

If the monitoring system fails to perform as specified, contact Covidien Technical Services, a qualified service technician, or a local supplier for assistance.

### 4.5.1 Audible Alarm Indicators

### WARNING:

Do not silence the audible alarm or decrease its volume if patient safety could be compromised.

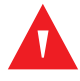

### WARNING:

### Pressing the Silence Alarm button will silence all audible alarms except "Battery Critically Low."

Audible alarm indicators include pitched tones and beeps. Caregivers may choose to silence the audible alarm for the established **Alarm Silence** period of 30, 60, 90 or 120 seconds. Visual alarms continue during this time. The factory default for audible alarm silence period is 60 seconds. To

N 📢

set one of the listed alternate periods as an institutional default, have a qualified service technician set the desired period via the SERVICE Menu.

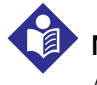

### Note:

Alarm delays should not exceed 10 seconds other than as specified in this manual.

| Alarm icon | Status         |
|------------|----------------|
| ×          | Alarm Silenced |
| ×          | Audio OFF      |

Table 4-3. Audio Status

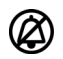

### To silence an audible alarm:

- 1. Press the *Silence Alarm* button to immediately silence the alarm tone. The alarm resumes after the *Alarm Silence* period, if the alarm condition remains.
- 2. Take the appropriate corrective action.

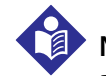

( a )

 $(\Delta)$ 

 $( \Delta )$ 

凶

### Note:

Press the *Silence Alarm* button to silence audible alarms caused by technical errors. Audible alarms for physiological conditions can be silenced. However, they require appropriate corrective action. Press the *Silence Alarm* button to dismiss an SpO<sub>2</sub> Sensor Off alarm or SpO<sub>2</sub> Cable/Sensor Disconnect alarm.

To re-enable the audio tones during the *Alarm Silence* period, press the *Silence Alarm* button again.

### To silence an audible alarm:

- 1. Press the *Silence Alarm* button.
- 2. To re-enable, press the *Silence Alarm* button again.

If the *Alarm Silence* period is enabled, the audible alarm is not active for the specified time interval and the *Alarm Silenced* icon appears above the appropriate alarm limit icon. A countdown timer indicates any silence time remaining.

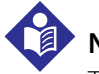

### Note:

To disable limit violation alarms, use the Alarm Limits menus. Reference ALARM/LIMITS Menu, p. 4-10.

### 4.5.2 Visual Alarm Indicators

Visual alarms appear on the screen in order of highest priority, regardless of any audible alarm status. Reference *Table 4-2.* on page 4-15.

## 4.6 Factory Defaults

The monitoring system ships with factory default settings. To set different institutional default settings, contact a qualified service technician.

| Parameter                                | Ranges/selection             | Factory default |           | ult      |  |  |
|------------------------------------------|------------------------------|-----------------|-----------|----------|--|--|
|                                          |                              | Adult           | Pediatric | Neonatal |  |  |
|                                          | SpO <sub>2</sub>             |                 |           |          |  |  |
| %SpO <sub>2</sub> upper alarm limit      | 21 to 100% (1% steps)        | 10              | 0%        | 95%      |  |  |
| %SpO <sub>2</sub> lower alarm limit      | 20 to 99% (1% steps)         | 90              | )%        | 85%      |  |  |
| %SpO <sub>2</sub> limit alarm inhibition | On, Off                      |                 | Off       |          |  |  |
| SatSeconds™ alarm                        | Off, 10, 25, 50, 100         |                 | 100       |          |  |  |
|                                          | Pulse rate                   | •               |           |          |  |  |
| Pulse rate upper alarm limit             | 30 to 245 bpm (5 bpm steps)  | 170             | bpm       | 200 bpm  |  |  |
| Pulse rate lower alarm limit             | 25 to 240 bpm (5 bpm steps)  | 50 bpm          | 75 bpm    | 100 bpm  |  |  |
| PR limit alarm inhibition                | On, Off                      | Off             |           |          |  |  |
|                                          | Tabular trends               |                 |           |          |  |  |
| Scroll                                   | 1, 5, 100, 500               | 1               |           |          |  |  |
|                                          | Graphical trends             |                 |           |          |  |  |
| SpO <sub>2</sub>                         | On, Off                      | On              |           |          |  |  |
| PR                                       | On, Off                      | On              |           |          |  |  |
|                                          | Others                       |                 |           |          |  |  |
| Patient mode                             | Adult, Pediatric, Neonatal   |                 | Adult     |          |  |  |
| Alarm volume                             | 1, 2, 3, 4, 5, 6, 7, 8       |                 | 5         |          |  |  |
| Key beep volume                          | Off, 1, 2, 3, 4, 5, 6, 7     |                 | 4         |          |  |  |
| Pulse volume                             | Off, 1, 2, 3, 4, 5, 6, 7     | 4               |           |          |  |  |
| Date/time settings <sup>1</sup>          | yy/mm/dd, mm/dd/yy, dd/mm/yy | yy/mm/dd        |           |          |  |  |
| Alarm silence duration <sup>1</sup>      | 30, 60, 90, 120 s            | 60 s            |           |          |  |  |
| Alarm disabled reminder <sup>1</sup>     | OFF, 3, 10 min               |                 | 3 min     |          |  |  |
| Mode (response mode)                     | Normal, Fast                 | Normal          |           |          |  |  |

Table 4-4. Parameter Ranges and Factory Defaults

| Parameter                                 | Ranges/selection                                                                                                    | Factory default  |                         | ult              |  |   |
|-------------------------------------------|----------------------------------------------------------------------------------------------------|------------------|-------------------------|------------------|--|---|
|                                           |                                                                                                    | Adult            | Adult Pediatric Neonata |                  |  |   |
| Trend data download settings <sup>1</sup> | Baud rates: 19200, 38400, 57600, 115200 bps                                                                                                    | 19200 bps        |                         |                  |  |   |
|                                           | Protocol: ASCII 1, ASCII 2                                                                                                    | ASCII 1          |                         |                  |  |   |
|                                           | Nurse call settings: NORMALLY +,<br>NORMALLY –                                                                                                    | NORMALLY –       |                         | NORMALLY –       |  | _ |
| Sweep speed                               | 6.25, 12.5, 25.0 mm/s                                                                                                    | 25.0 mm/s        |                         |                  |  |   |
| Power on settings <sup>1</sup>            | Factory Defaults, Last Settings, Institutional<br>Defaults                                                                                                    | Factory Defaults |                         | Factory Defaults |  |   |
| Language <sup>1</sup>                     | Chinese, Czech, Danish, Dutch, English,<br>Finnish, French, German, Greek, Italian,<br>Japanese, Korean, Norwegian, Polish,<br>Portuguese, Russian, Slovakian, Spanish,<br>Swedish, Turkish | English          |                         | English          |  |   |

| Table 4-4   | Parameter Ran | des and Eacton | / Defaults (( | Continued) |
|-------------|---------------|----------------|---------------|------------|
| i abie 4-4. | ralameter han | yes and factor | y Delauits (  | continueu) |

1. To alter this parameter, a qualified service technician must access the Service Menu, as described in the Service Manual.

### 4.7 Maintenance Reminder

Schedule regular maintenance and safety checks with a qualified service technician every 24 months. Reference *Periodic Safety Checks*, p. 7-3. In the case of mechanical or functional damage, contact Covidien or a local Covidien representative. Reference *Obtaining Technical Assistance*, p. 1-5.

## 5 Data Management

### 5.1 **Overview**

This chapter contains information for accessing patient trend data obtained using the Nellcor™ bedside SpO<sub>2</sub> patient monitoring system. Trend data can be viewed anytime patient trend is stored in the monitoring system.

The monitoring system stores up to 96 hours of trend data. When the monitoring system begins measuring vital signs, it saves data every four (4) seconds. It also saves all physiological alarm conditions and errors. Trend data history remains in memory even if the monitoring system is powered off. The monitoring system stores new data over the oldest data when the buffer is full.

### 5.2 Tabular Trend Data

The monitoring system presents trend information in tabular format for all monitored parameters when users enable this option. The newest data values appear at the top.

| %SpO₂                | 10:43:191        | 00                | PR b              | pm 🚺                                                                                                    | 7      |
|----------------------|------------------|-------------------|-------------------|----------------------------------------------------------------------------------------------------|--------|
| 100<br>90            | 75               |                   | 160<br>75         | 60                                                                                                    |        |
| Date                 | Time             | SpO <sub>2</sub>  | PR                | +                                                                                                    |        |
| 2012/01              | /04 10:43:12     | <mark>75</mark> ↓ | <mark>60</mark>   |                                                                                                    |        |
| 2012/01              | /04 10:43:08     | <mark>75</mark> ↓ | <mark>60</mark>   |                                                                                                    | 5      |
| 2012/01              | /04 10:43:05     | <mark>75</mark> ↓ | <mark>59</mark> 1 | し ほうしん しんしょう ほうしん しんしょう しんしょう しんしょ しんしょ |        |
| 2012/01              | /04 10:43:04     | 75                | <mark>59</mark>   |                                                                                                    |        |
| 2012/01              | /04 10:43:01     | 75                | <mark>60</mark>   | 50                                                                                                    | 00     |
| Low SpO <sub>2</sub> | Limits Violated. |                   |                   | <b>†</b> ^ <b>J</b>                                                                                                    | 0104_D |

Figure 5-1. Tabular Trend Data Screen

### To select Tabular Trend:

AAA

- 1. Rotate the jog dial to highlight the waveform area.
- 2. Press the jog dial to display the SpO<sub>2</sub> WAVEFORM Menu.

3. Select Tabular Trend.

### To scroll through Tabular Trend Data:

- 1. Rotate the jog dial to scroll through the trend data.
  - **Clockwise** rotation moves forward to newer data.
  - Counterclockwise rotation moves backward to older data.
- 2. Press the jog dial again to adjust the scroll granularity. Larger values scroll through more data faster.

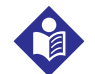

### Note:

To scroll most efficiently, adjust the scroll granularity more than once. For instance, use the +/-500 to scroll quickly to the desired time stamp, then press the jog dial again to reach the +/-1 to scroll through each individual event in that time period.

3. After reviewing trend data, press the RETURN button to exit the tabular trend view.

### 5.3 Graphical Trend Data

The monitoring system presents trend information in a single graph for all monitored parameters when users enable this option. The vertical range of a graphical trend appears as a fixed value. The horizontal range is 24 minutes. The newest data values appear to the right.

### To select Graphical Trend:

- 1. Rotate the jog dial to highlight the waveform area.
- 2. Press the jog dial to display the SpO<sub>2</sub> Waveform Menu.
- 3. Select *Graphical Trend*.

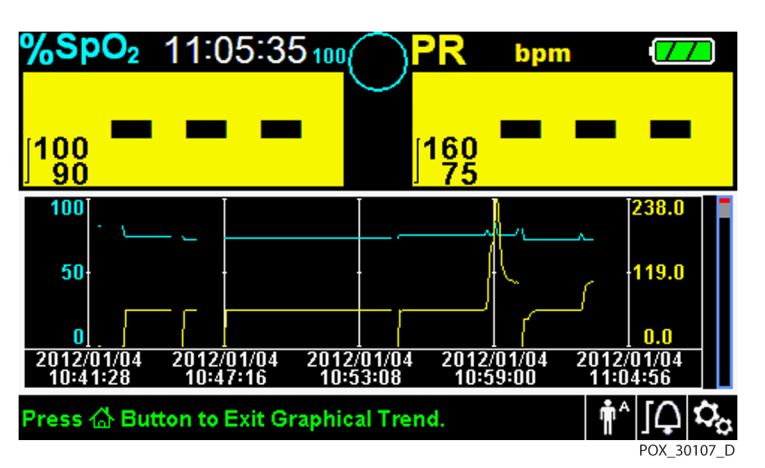

Figure 5-2. Graphical Trend Data Screen

### To scroll through Graphical Trend Data:

- 1. Rotate the jog dial to highlight *Scroll*.
- 2. Press the jog dial to activate scrolling.
- 3. Rotate the jog dial to scroll through the trend data.
  - Clockwise rotation moves forward to newer data.
  - Counterclockwise rotation moves backward to older data.
- 4. After reviewing trend data, press the RETURN button to exit the graphical trend view.

### 5.4 External Data Communication

### WARNING:

Any connections between this monitoring system and other devices must comply with applicable medical systems safety standards such as IEC 60601-1. Failure to do so may result in unsafe leakage current and grounding conditions.

The monitoring system provides external connectors on the right and rear panels to support data communication.

- Nurse call interface (RJ11) Allows caregivers to remotely monitor patient alarms via the nurse call system of the institution.
- **USB interface** Enables firmware upgrades. Reference the *Service Manual*.
- Mini USB interface Enables trend data downloads and connection to a personal computer (PC).

### 5.4.1 Nurse Call Interface

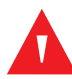

### WARNING:

Do not use the nurse call feature as the primary source of alarm notification. The audible and visual alarms of the monitoring system, used in conjunction with clinical signs and symptoms, are the primary sources for notifying medical personnel that an alarm condition exists.

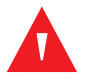

### WARNING:

The nurse call feature does not function when monitoring system alarms are silenced.

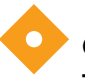

### Caution:

Test the nurse call function prior to use, especially when setting up the monitoring system in a new location. One way to test the nurse call function is to create an alarm condition (for example, sensor disconnect) and verify the nurse call system properly activates.

## Note:

Communication (Nurse Call Interface) is limited to inside a single institution.

The nurse call feature of the monitoring system works in conjunction with the nurse call system of the institution when the monitoring system sounds an audible alarm. It is operational regardless of whether the monitoring system uses AC power or battery power, as long as a proper connection between the nurse call port and the host system exists.

Figure 5-3. Nurse Call Interface Pin Layout

POX\_30108\_A

### To connect the nurse call cable:

- 1. Grasp the RJ11 end of the cable.
- 2. Firmly insert into the nurse call port.
- 3. Attach the alternate end of the cable into the host system.

### To disconnect the nurse call cable:

1. Grasp the RJ11 end of the cable and press down on the plastic tab on the cable's connector.

Do not attempt to remove the connector without pressing down on the tab.

2. Gently pull the RJ11 connector out of the nurse call port.

The nurse call feature uses a relay closure to signal the nurse station during alarm conditions. The nurse call polarity can be set to NORMALLY + or NORMALLY –. A qualified service technician can set the nurse call polarity using the procedure described in the *Service Manual*.

When the nurse call polarity is set to NORMALLY +, the nurse call relay operation is as follows:

|                 | Monitoring                    | Monitoring system OFF |        |
|-----------------|-------------------------------|-----------------------|--------|
| NORMALLY +      | No alarm<br>or alarm silenced | Audible alarm         |        |
| Pin 1 and Pin 2 | Open                          | Closed                | Closed |
| Pin 2 and Pin 3 | Closed                        | Open                  | Open   |

Table 5-1. Nurse Call Relay Pins States for NORMALLY +

When the nurse call polarity is set to NORMALLY –, the nurse call relay operation is as follows:

Table 5-2. Nurse Call Relay Pins States for NORMALLY –

|                 | Monitoring                    | Monitoring system OFF |        |
|-----------------|-------------------------------|-----------------------|--------|
| NORMALLY -      | No alarm<br>or alarm silenced | Audible alarm         |        |
| Pin 1 and Pin 2 | Closed                        | Open                  | Closed |
| Pin 2 and Pin 3 | Open                          | Closed                | Open   |

Pin 2 is a common lead for both relays.

### 5.4.2 Trend Data Download

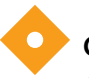

### Caution:

Anyone who connects a PC to the data output port configures a medical system and is therefore responsible for ensuring that the system complies with the requirements of IEC Standard 60601-1-1 and the electromagnetic compatibility IEC Standard 60601-1-2.

### Caution:

Signal artifacts, secondary to a variety of external factors, may compromise the presence or accuracy of the displayed values.

Connect the mini-USB port to a PC for downloading trend data. Any PC connected to the data port must be certified according to IEC Standard 60950. All combinations of equipment must be in compliance with IEC Standard 60601-1-1 system requirements. Use either ASCII communication protocol.

- Nellcor<sup>™</sup> ASCII protocol (ASCII 1)
- ASCII format compatible with several spreadsheet programs (ASCII 2)

## Note:

Users may choose to import patient trend data to a spreadsheet program. To do so, users must export trend data using the ASCII 2 format option. Have a qualified service technician set this option prior to attempting a data download.

### **System Compatibility Prerequisites**

- Windows<sup>™</sup>\* Vista/XP/Server 2003/2000
- Pentium<sup>™</sup>\* 100 MHz CPU
- 256 MB RAM
- HyperTerminal<sup>™</sup>\* or equivalent software

#### Hardware

- Mini-USB data download cable
- CD, if USB driver required

The COM port on the side of the monitoring system provides access to collected trend data. Data transfer relies on existing communication software drivers for USB-based devices already on the computer, so should not require any modification of the drivers used by the USB interface. If, for some reason, the computer does not have the correct USB driver, use the device driver provided on the product CD or from Technical Services. Reference *COM port USB Driver Alternatives*, p. 5-10.

### Note:

Any trend data download relies on either factory default settings or institutional default settings established by a qualified service technician prior to usage. This includes baud rate and communication protocol selection.

#### To download trend data

- 1. Power on the monitoring system by pressing the button.
- 2. Rotate the jog dial to highlight the OPTIONS Menu icon.
- 3. Press the jog dial to access the OPTIONS Menu.
- 4. Rotate the jog dial to select the TREND DATA DOWNLOAD submenu option.

| <b>%SPO</b> 2 19:14:49100    |                | bpm | 77              |
|------------------------------|----------------|-----|-----------------|
|                              | )<br>160<br>75 |     | -               |
| OPTIONS MENU                 |                |     |                 |
| Trend Data Download<br>Start |                |     |                 |
| Return                       |                |     |                 |
| SpO2 Sensor Off.             |                | Ť   | ^ [ <b>_ ;,</b> |

Figure 5-4. Trend Data Download Option

- 5. Press the jog dial to access the TREND DATA DOWNLOAD Menu.
- 6. Connect a mini-USB cable from the monitoring system to the computer.
  - a. Grasp the mini-USB end of the cable.
  - b. Firmly insert into the bottom mini-USB data port.
  - c. Firmly insert the USB end of the cable into a USB port on the host system.
- 7. Ensure the computer properly identifies the monitoring system. If it does not, follow the procedure for loading the appropriate driver. Reference *To install a USB driver from the compact disc*, p. 5-11.
- 8. Launch HyperTerminal<sup>™</sup>\*. Reference p. 5-8.
- 9. Press the jog dial again, since the item highlighted is the START option. The status bar indicating total percentage of the download appears and the START option, immediately changes to a CANCEL option.

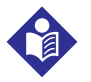

### Note:

Users may choose to cancel the download operation at any point in the download process by selecting CANCEL and then RETURN.

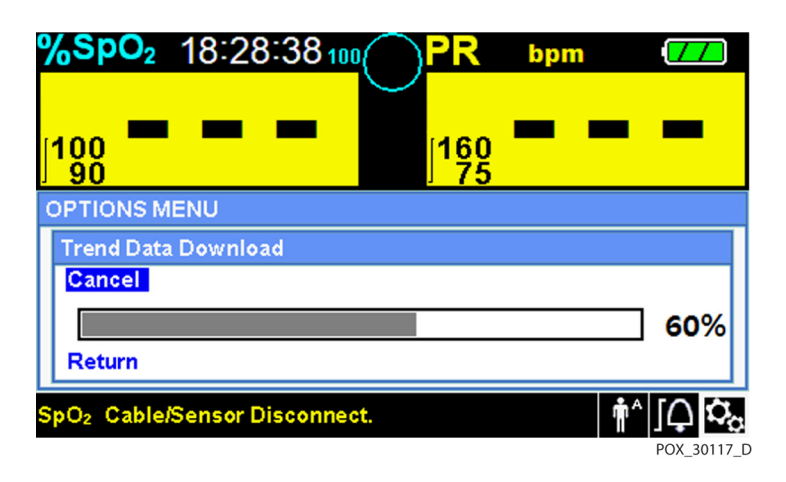

Figure 5-5. Trend Data Download Status

- 10. Confirm the monitoring system is sending trend data to a personal computer (PC) by observing the computer screen for a scrolling trend data record. If no trend data values appear, check connectivity and ensure the personal computer contains HyperTerminal<sup>™</sup> software. If this is all operational, verify patient trend data history exists on the monitoring system. Contact Technical Services or a qualified service technician for assistance.
- 11. Wait for the OUTPUT COMPLETE message to indicate the download is complete.
- 12. Save patient trend data to the personal computer disk or to an alternate source, depending on institutional requirements.

#### To launch HyperTerminal<sup>™</sup>\*:

- 1. Click the START menu in the main task bar.
- 2. Mouse over the PROGRAMS submenu, then ACCESSORIES, then COMMUNICATIONS, then the HYPERTERMINAL option.

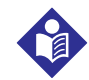

### Note:

If this is the first time the HyperTerminal<sup>™</sup> program launches, it will prompt the user to set it as the default Telnet program. Depending on institutional requirements, users may choose YES or NO.

- 3. Click the HYPERTERMINAL option.
- 4. When the Connect Description window opens, type in the desired file name in the Name field.
- 5. Locate the proper icon by scrolling all the way to the far right of the icon field.

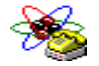

- 6. Select the icon.
- 7. Click the OK button.

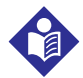

### Note:

If the personal computer is not connected via the USB to mini-USB cable to the monitoring system, the proper COM port option will not appear in the list.

- 8. When the Connect To window opens, find the CONNECT USING option and click the down arrow to identify possible modem options.
- 9. Select the desired COM port.
- 10. Click the OK button.
- 11. In the COM PROPERTIES window, set the appropriate values.
  - a. Set the baud rate (bits per second) to match the monitoring system. The factory default baud rate is 19200 bits per second (bps).
  - b. Ensure the data bit is set to 8.
  - c. Ensure the parity bit is set to none.
  - d. Ensure the stop bit is set to 1.
  - e. Ensure the flow control is set to none.
- 12. Click the OK button.

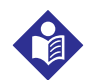

### Note:

To test for trend data download connectivity, proceed with the download by pressing the START option. If no data values appear in HyperTerminal<sup>™</sup>, try a different COM port, select the FILE menu, click NEW CONNECTION, and select a different COM port until data values scroll across the HyperTerminal<sup>™</sup> screen.

### To interpret downloaded trend data:

1. Examine trend data on the HyperTerminal<sup>™</sup>\* screen, in a spreadsheet, or on a printout from the personal computer.

| Code | Definition                         | Code | Definition                        |
|------|------------------------------------|------|-----------------------------------|
| AO   | Alarm off                          | PH   | Pulse rate upper limit alarm      |
| AS   | Alarm silence                      | PL   | Pulse rate lower limit alarm      |
| BU   | Battery in use                     | PS   | Pulse search                      |
| LB   | Low battery                        | SD   | Sensor disconnect                 |
| LM   | Loss of pulse with signal artifact | SH   | Saturation rate upper limit alarm |
| LP   | Loss of pulse                      | SL   | Saturation rate lower limit alarm |
| ID   | Signal artifact detected           | SO   | Sensor off                        |
| МО   | Signal artifact                    |      |                                   |

|--|

|   | 1 — Covidien              | VERSION<br>AD | ON 1.00.00<br>ADULT |                    | ND<br>AT-S | SpO2 Limit:  | 90-100%    | PR Limit: 5 | 50-120BPM   |
|---|---------------------------|---------------|---------------------|--------------------|------------|--------------|------------|-------------|-------------|
|   | 2 — TIME                  |               | %SPO2               | PR                 | PA         | Status       |            |             |             |
|   | 11-Feb-26                 | 16:16:40      |                     |                    |            | SD           |            |             |             |
|   | 11-Feb-26                 | 16:16:44      |                     |                    |            | SO           |            |             |             |
|   | 11-Feb-26                 | 16:16:48      | 75                  | 201                | 127        |              |            |             |             |
|   | 11-Feb-26                 | 16:16:50      | 75                  | 200                | 127        |              |            |             |             |
|   | 11-Feb-26                 | 16:16:52      | 75                  | 200                | 127        |              |            |             |             |
|   | 11-Feb-26                 | 16:16:56      | 75                  | 200                | 127        |              |            |             |             |
|   | 11-Feb-26                 | 16:17:00      | 75                  | 200                | 127        |              |            |             |             |
|   | 11-Feb-26                 | 16:17:04      | 75                  | 201                | 127        |              |            |             |             |
|   | 11-Feb-26                 | 16:17:08      | 75                  | 201                | 129        |              |            |             |             |
|   | 11-FeD-26                 | 16:17:12      | 75                  | 200                | 133        |              |            |             |             |
|   | 3 — 11-Feb-26 16:17:20 75 |               | 75                  | 154                | 129        | DC           |            |             |             |
|   | Output Co<br> <br>4       | omplete       | 5                   | 6                  | 7          | 8            |            |             | POX_30109_A |
| 1 | Product column he         | eadings       | D                   | ata so             | urce, t    | firmware ve  | rsion, and | d system s  | ettings     |
| 2 | Patient data colum        | n headin      | gs Li               | ists ap            | propr      | iate time ar | d data he  | eadings     |             |
| 3 | Time column Re            |               |                     | eal-tin            | ne clo     | ck date and  | time star  | mp          |             |
| 4 | Output Complete M         |               |                     | lessag             | e indi     | cating com   | pletion of | f trend dat | ta download |
| 5 | %SpO <sub>2</sub> Cu      |               |                     | urrent             | satur      | ation value  |            |             |             |
| 6 | PR                        |               | С                   | Current pulse rate |            |              |            |             |             |
| 7 | PA Curre                  |               |                     | urrent             | pulse      | e ampltitude | 2          |             |             |

|  | Fiaure 5-6. | Sample | Trend | Data | Printout |
|--|-------------|--------|-------|------|----------|
|--|-------------|--------|-------|------|----------|

Ensure patient data settings coincide with expected settings. This would include the version of 2. firmware and its CRC code, which should be all zeros; the current method of viewing the data: waveform, trend, or graph; alarm limit settings; patient mode; and SatSeconds™ setting.

Operating status of the monitoring system

- Scan the time, SpO<sub>2</sub>, or PR column until reaching the events of interest. 3.
- Match the operating status codes to the following table for pertinent system information. Reference 4. Operating Status Codes, p. 5-9.

### **COM port USB Driver Alternatives**

8

Status

- Load the appropriate driver from the product CD into the connected computer.
- Contact Technical Services or a local Covidien representative.

## Note:

The following graphics are representative of the screens users may encounter while installing a USB driver from the compact disc. Individual operating system languages may vary.

### To install a USB driver from the compact disc

- 1. Insert the Nellcor<sup>™</sup> bedside SpO<sub>2</sub> patient monitoring system compact disc (CD) into the designated personal computer (PC).
- 2. Copy the COVIDIEN USB to UART Bridge Driver zip file to the PC, installing it in the desired program folder.
- 3. Right-click on the zipped folder.
- 4. Select EXTRACT ALL.
- 5. Open the extracted folder.
- 6. Launch the Driver Installer executable.

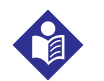

### Note:

To change the location of the driver, select the desired mapping by clicking CHANGE INSTALL LOCATION.

7. Click INSTALL.

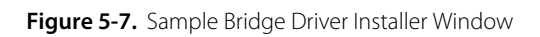

| ♣ COVIDIEN USB to UART Bridge Driver Installer |                    | ×      |
|------------------------------------------------|--------------------|--------|
| COVIDIEN<br>COVIDIEN USB to UART Bridge        |                    |        |
| Installation Location:                         | Driver Version 6.4 |        |
| C:\Program Files\COVIDIEN\                     |                    |        |
| Change Install Location Install                | Cancel             |        |
|                                                | POX                | _30122 |

- 8. Reboot the PC for changes to take effect.
- 9. Connect the monitoring system to the PC, firmly engaging the USB end to the PC and the mini-USB to the monitoring system.
- 10. Allow the PC to sense the new hardware and load the installer, which guides users through the entire setup process. Do not click the CANCEL button.

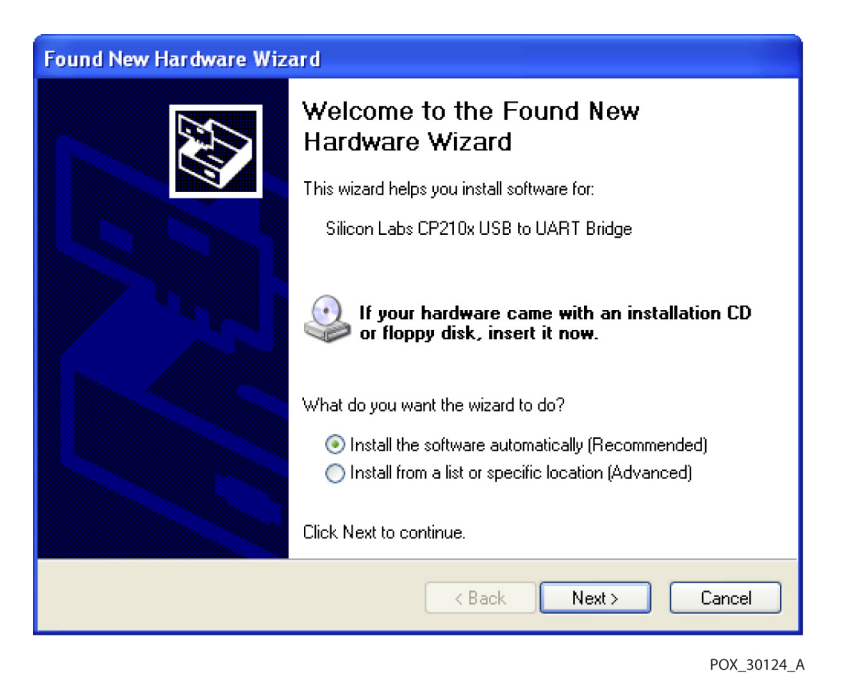

Figure 5-8. Sample New Hardware Wizard Screen

- 11. At the prompt from the installer, click on the NEXT button to copy the driver to the PC.
- 12. When the installer provides the end-user license agreement, read it carefully, then click the button for accepting the terms of the license.
- 13. Click NEXT to formally accept the agreement.
- 14. Review the Destination Folder mapping. To change the destination, click BROWSE and select the desired mapping.
- 15. Click NEXT to formally accept the Destination Folder mapping.
- 16. Click INSTALL in the resulting driver installer window. Do not click the CANCEL button

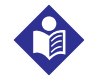

#### Note:

If a Windows<sup>™</sup>\* Security window pops up, select the option to install the driver anyway.

- 17. Click the OK button to complete the installation in the resulting Success window.
- 18. Reboot the PC for changes to take effect.
- 19. From the START menu, click the Settings menu option and select the Control Panel option.
- 20. Select the System option to open the System Properties window.
- 21. Click the Hardware tab, then the DEVICE MANAGER button.

| item Properties ?                                                                                                    |                                                             |                                                              |                                                                               |                                               |  |
|----------------------------------------------------------------------------------------------------|-------------------------------------------------------------|--------------------------------------------------------------|-------------------------------------------------------------------------------|-----------------------------------------------|--|
| System Restore Automatic Updates Remote                                                                                                    |                                                             |                                                              |                                                                               |                                               |  |
| General                                                                                                    | Compu                                                       | uter Name                                                    | Hardware                                                                      | Advanced                                      |  |
| Device Manager<br>The Device Manager lists all the hardware devices installed<br>on your computer. Use the Device Manager to change the<br>properties of any device. |                                                             |                                                              |                                                                               |                                               |  |
|                                                                                                    |                                                             |                                                              | Dence int                                                                     |                                               |  |
| <b>(</b>                                                                                                    | Driver Signing<br>compatible wit<br>how Windows<br>Driver 9 | lets you make s<br>h Windows, Wi<br>connects to W<br>Signing | sure that installed dr<br>ndows Update lets<br>indows Update for<br>Windows U | ivers are<br>you set up<br>drivers.<br>Jpdate |  |
| Hardware Profiles<br>Hardware profiles provide a way for you to set up and store<br>different hardware configurations.                                               |                                                             |                                                              |                                                                               |                                               |  |
| Hardware Profiles                                                                                                    |                                                             |                                                              |                                                                               |                                               |  |
|                                                                                                    |                                                             |                                                              |                                                                               |                                               |  |

Figure 5-9. Sample DEVICE MANAGER Button Under Hardware Tab

22. Select the Ports option from the resulting list.

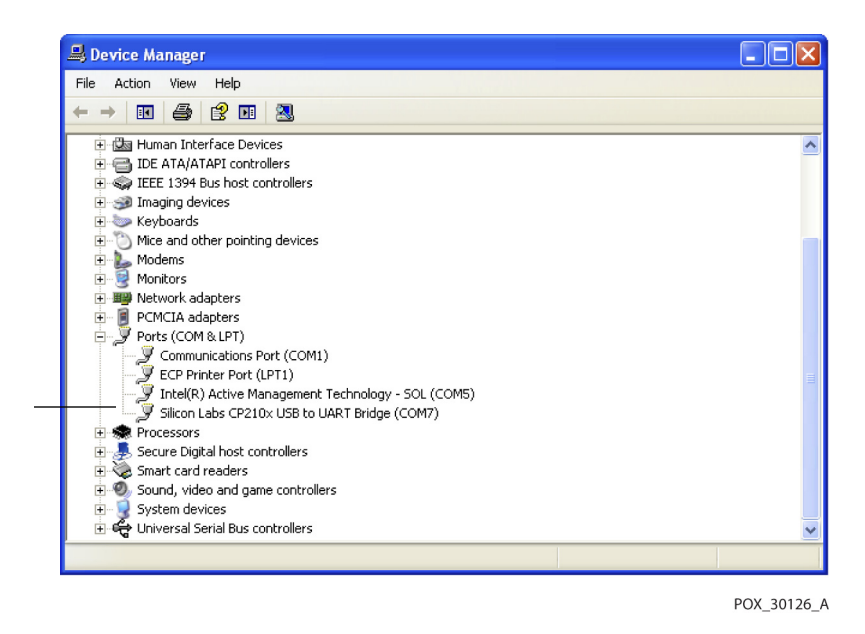

Figure 5-10. Sample Hardware List in Device Manager Window

23. Double click the Silicon Labs CP210x USB to UART Bridge option.

### Note:

The listed COM port should match the HyperTerminal<sup>™</sup>\* COM port designation. Reference *To launch HyperTerminal*<sup>™</sup>\*:, p. 5-8.

| Silicon Labs CP210x USB to UART Bridge (COM7) Prope ? 🔀 |                                                                    |                                                                        |  |  |  |
|---------------------------------------------------------|--------------------------------------------------------------------|------------------------------------------------------------------------|--|--|--|
| General                                                 | Port Settings Dri                                                  | ver Details                                                            |  |  |  |
| Silicon Labs CP210x USB to UART Bridge (COM7)           |                                                                    |                                                                        |  |  |  |
|                                                         | Device type:                                                       | Ports (COM & LPT)                                                      |  |  |  |
|                                                         | Manufacturer:                                                      | COVIDIEN                                                               |  |  |  |
|                                                         | Location:                                                          | Location 0 (CP2102 USB to UART Bridge Cor                              |  |  |  |
| This<br>If you<br>start                                 | device is working p<br>u are having problen<br>the troubleshooter. | roperly.<br>ns with this device, click Troubleshoot to<br>Troubleshoot |  |  |  |
| Device usage:                                           |                                                                    |                                                                        |  |  |  |
| Use this device (enable)                                |                                                                    |                                                                        |  |  |  |
|                                                         |                                                                    | OK Cancel                                                              |  |  |  |
|                                                         |                                                                    | POX_30125_                                                             |  |  |  |

Figure 5-11. Sample Initial USB to UART Bridge Properties Window

- 24. Click the Port Settings tab.
- 25. Set the bits per second to one of four possible baud rates: 19200, 38400, 57600, or 115200. The factory default is 19200 bps.

| Silicon Labs CP210x USB to UART B    | ridge (COM7) Prope ? 🔀  |
|--------------------------------------|-------------------------|
| General Port Settings Driver Details |                         |
| Bits per second:                     | 19200                   |
| Data bits:                           | 8                       |
| Parity:                              | None                    |
| Stop bits:                           | 1 🗸                     |
| Flow control:                        | None                    |
|                                      | vanced Restore Defaults |
|                                      | OK Cancel               |

Figure 5-12. Sample Baud Rate List Under Port Settings Tab

POX\_30127\_A

- 26. Click the OK button to complete the process.
- 27. Reference *To download trend data*, p. 5-6, and proceed to step 8, utilizing HyperTerminal<sup>™\*</sup> to connect to the monitoring system.

### 5.4.3 Firmware Upgrades

Contact a qualified service technician to perform any firmware upgrade to the monitoring system, as described in the *Service Manual*.

## 6 Performance Considerations

### 6.1 **Overview**

This chapter contains information about optimizing the performance of the Nellcor<sup>™</sup> bedside SpO<sub>2</sub> patient monitoring system.

Verify the performance of the monitoring system by following the procedures outlined in the *Service Manual*. Have a qualified service technician perform these procedures prior to initial installation in a clinical setting.

### 6.2 Oximetry Considerations

### WARNING:

Pulse oximetry readings and pulse signals can be affected by certain ambient environmental conditions, pulse oximetry sensor application errors, and certain patient conditions.

### 6.2.1 Pulse Rates

The monitoring system only reports pulse rates between 20 and 250 bpm. Detected pulse rates above 250 bpm appear as 250. Detected pulse rates below 20 appear as a zero (0).

### 6.2.2 Saturation

The monitoring system reports saturation levels between 1% and 100%.

### 6.3 Performance Considerations

### 6.3.1 Overview

This section contains information for optimizing the performance of the monitoring system.

Verify the performance of the monitoring system by following the procedures outlined in the SRC-MAX Pulse Oximetry Functional Tester Technical Manual. Have a qualified service technician

perform these procedures prior to initial installation in a clinical setting and every 24 months as part of preventive maintenance. Reference *Service*, p. 7-4.

### 6.3.2 Patient Conditions

Application issues and certain patient conditions can affect the measurements of the monitoring system and cause the loss of the pulse signal.

- Anemia Anemia causes decreased arterial oxygen content. Although SpO<sub>2</sub> readings may appear normal, an anemic patient may be hypoxic. Correcting anemia can improve arterial oxygen content. The monitoring system may fail to provide an SpO<sub>2</sub> reading if hemoglobin levels fall below 5 gm/dl.
- Dysfunctional hemoglobins Dysfunctional hemoglobins such as carboxyhemoglobin, methemoglobin, and sulphemoglobin are unable to carry oxygen. SpO<sub>2</sub> readings may appear normal; however, a patient may be hypoxic because less hemoglobin is available to carry oxygen. Further assessment beyond pulse oximetry is recommended.
- Additional possible patient conditions may also influence measurements.
  - Poor peripheral perfusion
  - Excessive patient activity
  - Venous pulsations
  - Dark skin pigment
  - Intravascular dyes, such as indocyanine green or methylene blue
  - Externally applied coloring agents (nail polish, dye, pigmented cream)
  - Defibrillation

### 6.3.3 Sensor Performance Considerations

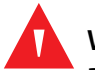

### WARNING:

Pulse oximetry readings and pulse signal can be affected by certain ambient conditions, sensor application errors, and certain patient conditions.

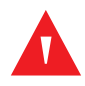

### WARNING:

Tissue damage can be caused by incorrect application or inappropriate duration of use of a pulse oximetry sensor. Inspect the sensor site as directed in the *Instructions for Use*.

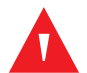

### WARNING:

Use only Covidien-approved pulse oximetry sensors and pulse oximetry cables when connecting to the sensor connector. Connecting any other cable or sensor influences the accuracy of sensor data, since this may lead to adverse results.

## WARNING:

Failure to cover the pulse oximetry sensor site with opaque material in high ambient light conditions may result in inaccurate measurements.

### **Inaccurate Sensor Measurement Conditions**

A variety of conditions can cause inaccurate Nellcor<sup>™</sup> pulse oximetry sensor measurements.

- Incorrect application of the pulse oximetry sensor
- Placement of the pulse oximetry sensor on an extremity with a blood pressure cuff, arterial catheter, or intravascular line
- Ambient light
- Failure to cover the pulse oximetry sensor site with opaque material in high ambient light conditions
- Excessive patient activity
- Dark skin pigment
- Intravascular dyes or externally applied coloring, such as nail polish or pigmented cream

### Signal Loss

Loss-of-pulse signal can occur for several reasons.

- Pulse oximetry sensor applied too tightly
- Inflation of a blood pressure cuff on the same extremity as the attached pulse oximetry sensor
- Arterial occlusion proximal to the pulse oximetry sensor
- Poor peripheral perfusion

### **Recommended Usage**

Select an appropriate Nellcor<sup>™</sup> pulse oximetry sensor, apply it as directed, and observe all warnings and cautions presented in the *Instructions for Use* accompanying the sensor. Clean and remove any substances such as nail polish from the application site. Periodically check to ensure that the sensor remains properly positioned on the patient.

High ambient light sources such as surgical lights (especially those with a xenon light source), bilirubin lamps, fluorescent lights, infrared heating lamps, and direct sunlight can interfere with

the performance of a Nellcor<sup>™</sup> pulse oximetry sensor. To prevent interference from ambient light, ensure that the sensor is properly applied, and cover the sensor site with opaque material.

If patient activity presents a problem, try one or more of the following remedies to correct the problem.

- Verify the Nellcor™ pulse oximetry sensor is properly and securely applied.
- Move the sensor to a less active site.
- Use an adhesive sensor that improves patient skin contact.
- Use a new sensor with fresh adhesive backing.
- Keep the patient still, if possible.

If poor perfusion affects performance, consider using the Nellcor<sup>M</sup> forehead SpO<sub>2</sub> sensor (MAX-FAST), which provides superior detection in the presence of vasoconstriction. Nellcor<sup>M</sup> forehead SpO<sub>2</sub> sensors work particularly well on supine patients and mechanically ventilated patients. During low perfusion conditions, Nellcor<sup>M</sup> forehead SpO<sub>2</sub> sensors reflect changes to SpO<sub>2</sub> values up to 60 seconds earlier than digit sensors.

### 6.3.4 Reducing EMI (Electromagnetic Interference)

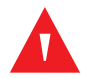

### WARNING:

Keep patients under close surveillance when monitoring. It is possible, although unlikely, that radiated electromagnetic signals from sources external to the patient and the monitoring system can cause inaccurate measurement readings.

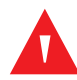

### WARNING:

Any radio frequency transmitting equipment or other nearby sources of electrical noise may result in disruption of the monitoring system.

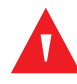

### WARNING:

Large equipment using a switching relay for its power on/off may affect monitoring system operation. Do not operate the monitoring system in such environments.

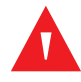

### WARNING:

The monitoring system is designed for use in environments in which the signal can be obscured by electromagnetic interference. During such interference, measurements may seem inappropriate or the monitoring system may not seem to operate correctly.

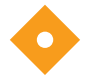

### Caution:

This device has been tested and found to comply with the limits for medical devices related to IEC 60601-1-2:2007 and IEC 60601-1-2:2014. These limits are designed to provide reasonable protection against harmful interference in a typical medical installation.

Because of the proliferation of radio frequency transmitting equipment and other sources of electrical noise in health care environments (for example, electrosurgical units, cellular phones, mobile two-way radios, electrical appliances, and high-definition television), it is possible that high levels of such interference due to close proximity or strength of a source may result in disruption of monitoring system performance.

Disruption may be evidenced by erratic readings, cessation of operation, or other incorrect functioning. If this occurs, survey the site of use to determine the source of this disruption, then take the appropriate actions to eliminate the source.

- Turn equipment in the vicinity off and on to isolate the offending equipment.
- Reorient or relocate the interfering equipment.
- Increase the separation between the interfering equipment and the monitoring system.
- Connect the equipment into an outlet on a circuit different from that to which the other device(s) are connected.

The monitoring system generates, uses, and can radiate radio frequency energy and, if not installed and used in accordance with these instructions, may cause harmful interference with other susceptible devices in the vicinity. Contact Technical Services for assistance.

### 6.4 Obtaining Technical Assistance

For technical information and assistance, contact Technical Services or a qualified service technician. Reference *Obtaining Technical Assistance*, p. 1-5.

Page Left Intentionally Blank

## 7 Preventive Maintenance

### 7.1 **Overview**

This chapter describes the steps required to maintain, service, and properly clean the Nellcor<sup>™</sup> bedside SpO<sub>2</sub> patient monitoring system.

### 7.2 Cleaning

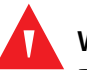

### WARNING:

Do not spray, pour, or spill any liquid on the monitoring system, its accessories, connectors, switches, or openings in the chassis.

# 

### Remove batteries from the monitoring system before cleaning.

For surface cleaning and disinfection of the monitoring system, follow institutional procedures or the recommended actions below.

- Surface cleaning Surface clean the monitoring system by using a soft cloth dampened with a
  commercial, nonabrasive cleaner. Lightly wipe the top, bottom, and front surfaces of the monitoring
  system lightly.
- **Disinfection** Use a soft cloth saturated with a solution of 10% chlorine bleach in tap water, lightly wiping the surface of the monitoring system.

For sensors, follow cleaning instructions in the instructions for use shipped with those components. Before attempting to clean a Nellcor<sup>™</sup> pulse oximetry sensor, read the *Instructions for Use* enclosed with the sensor. Each sensor model has cleaning instructions specific to that sensor. Follow the pulse oximetry sensor cleaning and disinfecting procedures in the particular sensor's *Instructions for Use*.

Avoid spilling liquid on the monitoring system, especially in connector areas, but if a spill occurs, clean and thoroughly dry the monitoring system before reuse. If in doubt about monitoring system safety, refer the monitoring system to a qualified service technician for examination.

### 7.3 Recycling and Disposal

When the monitoring system, battery, or accessories reach the end of useful life, recycle or dispose of the equipment according to appropriate local and regional regulations.

### 7.4 Battery Maintenance

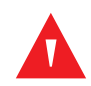

### WARNING:

Explosion hazard — Do not use the battery with other manufacturer's batteries, different types or models of batteries such as dry batteries, nickel-metal hydride batteries, or Lithium-ion batteries together.

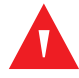

### WARNING:

Explosion hazard — Do not connect the battery reversed in positive (+) and negative (-) terminals. Do not charge the battery with polarities reversed.

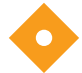

### Caution:

Covidien strongly recommends recharging the battery when it has not been recharged for six (6) or more months.

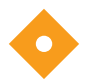

### Caution:

Follow local government ordinances and recycling instructions regarding disposal or recycling of device components, including batteries.

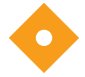

### Caution:

Do not short-circuit the battery, as it may generate heat. To avoid short-circuiting, do not let the battery come in contact with metal objects at any time, especially during transport.

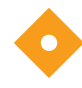

### Caution:

Do not solder the battery directly. Heat applied during soldering may damage the safety vent in the battery's positive cover.

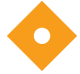

### Caution:

Do not deform the battery by applying pressure. Do not throw, hit, drop, fold or impact the battery.

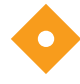

### Caution:

Do not use any chargers not specified by Covidien.
### Caution:

Do not mistreat the battery, or use the battery in applications not recommended by Covidien.

### Caution:

Keep the battery out of reach of children to avoid any accidents.

### Caution:

If there are any problems with the battery, immediately put the monitoring system in a safe place and contact a qualified service technician.

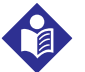

### Note:

The service menu displays the number of deep discharge cycles seen by the battery. The monitoring system records a deep discharge cycle when the battery reaches the voltage after a "critically low battery" alarm issues. Reference the *Service Manual*.

# Note:

Remove the battery if anticipating long periods of time between use or if storing the monitoring system.

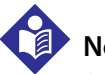

### Note:

Storing the monitoring system for a long period without charging the battery may degrade battery capacity. A full charge of a depleted battery takes over four (4) or eight (8) hours, depending on the battery.

Regularly check the battery to ensure optimal performance.

- Charge the lithium-ion battery if the monitoring system has not been used for six (6) months. To charge the battery, connect the monitoring system to AC power.
- Have a qualified service technician replace the monitoring system's lithium-ion battery every two (2) years. Reference the *Service Manual* for battery replacement and general service instructions.

# 7.5 Periodic Safety Checks

Covidien recommends a qualified service technician perform the following checks every 24 months.

- Inspect the equipment for mechanical and functional damage or deterioration.
- Inspect the safety relevant labels for legibility. Contact Covidien or a local Covidien representative, if labels are damaged or illegible.
- Ensure all user interface keys, cables, and accessories function normally.

## 7.6 Service

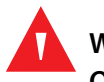

### WARNING:

Only a qualified service technician should remove the cover or access any internal components.

#### Caution:

Dispose of monitoring system in accordance with local requirements and regulations.

The monitoring system requires no routine service other than cleaning, battery maintenance, and service activity mandated by the institution. For more information, reference the *Service Manual*.

- The monitoring system requires no calibration.
- Have a qualified service technician replace the battery at least every two (2) years.
- If service is necessary, contact Technical Services or a qualified service technician. Reference *Obtaining Technical Assistance*, p. 1-5.

# 8 Troubleshooting

### 8.1 **Overview**

This chapter describes how to troubleshoot common problems while using the Nellcor<sup>™</sup> bedside SpO<sub>2</sub> patient monitoring system.

### 8.2 General

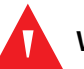

#### WARNING:

Check the patient's vital signs by alternate means should there be any doubt about the accuracy of any measurement. Request a qualified service technician confirm the monitoring system is functioning correctly.

#### WARNING:

Only a qualified service technician should remove the cover or access any internal components.

If the monitoring system detects an error, it displays an appropriate error code. The *Service Manual* lists all error codes. If an error occurs, check and reseat all power connections and ensure the battery is fully charged. If the error persists, write down the error code and contact Technical Services or a qualified service technician.

# **8.3 Error Conditions**

| Problem                                                                                                    | Resolution                                                                                                    |
|----------------------------------------------------------------------------------------------------|----------------------------------------------------------------------------------------------------|
| Battery Charging Indicator not lit                                                                                                    | Check power cord<br>Check battery<br>Check AC power inlet<br>Check power/ mains outlet                                                                                                    |
| Sensor Message<br>SpO <sub>2</sub> Pulse search<br>Signal Artifact Detected<br>SpO <sub>2</sub> Sensor Off<br>SpO <sub>2</sub> Cable/Sensor Disconnect<br>SpO <sub>2</sub> Loss of Pulse | Reference Performance Considerations, p. 6-1.Check patient status; keep patient still, check for perfusionCheck all connectionsReposition sensorCheck or change adhesive wrapChoose alternate siteWarm siteCover sensorUse forehead, nasal, or ear sensor (adult patient only)Use Nellcor™ adhesive sensorSecure cableSecure with headband (MAX-FAST)Remove nail polishLoosen sensor (too tight)Isolate external interference (electrosurgical device, cell phone)Replace the cable and/or sensorClean site (MAX-R) |
| No response to Power On/Off<br>button press                                                                                                    | Press the Power On/Off button for more than one (1) second.<br>Ensure the power cord is properly connected to the outlet.<br>Ensure AC indicator blinks.<br>Ensure it does not share the same AC power source with other equipment.<br>If the error continues, contact Technical Services or a qualified service technician.                                                                                                    |
| No response to button press                                                                                                    | Verify whether the Return button has not been pressed during normal screen.<br>If the error continues, contact Technical Services or a qualified service technician.                                                                                                    |
| Frozen at POST after power on                                                                                                    | Power cycle by pressing the Power On/Off button.<br>If the error continues, contact Technical Services or a qualified service technician.                                                                                                    |
| System is frozen                                                                                                    | If the system freezes, it generates beep tone. Press the power button over 15 seconds for force quit the system.<br>If the error continues, contact Technical Services or a qualified service technician.                                                                                                    |
| Blank screen                                                                                                    | Ensure buttons light. If not, press the Power On/Off button to turn on.<br>Check if AC indicator lights or blinks.<br>Use the same AC power source with other equipment to check for power.<br>If the error continues, contact Technical Services or a qualified service technician.                                                                                                    |
| Screen does not function<br>properly and the power-on beep<br>tones do not sound                                                                                                    | Do not use the monitoring system; contact a qualified service technician or Covidien<br>Technical Services.                                                                                                    |

| Table 8-1   | Common | Problems   | and | Resolutions |
|-------------|--------|------------|-----|-------------|
| Table of L. | COMMON | FIODIEITIS | anu | Resolutions |

| Problem                                                                                                    | Resolution                                                                                                    |  |  |
|----------------------------------------------------------------------------------------------------|----------------------------------------------------------------------------------------------------|--|--|
| No sound generation                                                                                          | Verify setting point of volume is not 0 or 1.<br>Verify alarm setup is not set to alarm silenced.<br>If the error continues, contact Technical Services or a qualified service technician.                                                                                                    |  |  |
| Abnormally shut down last time message                                                                       | Check any temporary settings such as alarm limits, response mode, and patient mode,<br>since resets invoke factory or institutional default settings.<br>Press the Power On/Off button to reset system power.<br>If the error continues, contact Technical Services or a qualified service technician.                                                                                                    |  |  |
| Date and Time incorrect                                                                                      | Set the time in the Options Menu.<br>Check if date setting format follows locale.<br>If the system displays wrong date and time even after power reset, it means internal<br>battery for power backup is dead.<br>If the error continues, contact Technical Services or a qualified service technician.                                                                                                    |  |  |
| System consumes battery power<br>even with AC power connection                                               | Ensure proper connection between power cord and wall socket.<br>Check if AC indicator lights or blinks.<br>Use the same AC power source with other equipment to check for power.<br>Replace the power cord.<br>If the error continues, contact Technical Services or a qualified service technician.                                                                                                    |  |  |
| Low Battery / Critically Low-<br>Battery condition                                                           | Connect the system to AC power until the internal battery is fully charged.<br>Ensure the system power cord is connected to the wall socket properly.<br>Check if AC indicator lights or blinks.<br>Use the same AC power source with other equipment to check for power.<br>Check the date of manufacture (DOM) of battery.<br>If the error continues, contact Technical Services or a qualified service technician. |  |  |
| Questionable readouts of patient<br>physiological measurements,<br>wrongly tagged or missing<br>patient data | Reference <i>Performance Considerations</i> , p. 6-1.<br>Check patient status.<br>Replace sensor or cable, if necessary.<br>Check all connections and reposition, if necessary.<br>Remove sources of electromagnetic interference.<br>Remove excessive ambient light.                                                                                                    |  |  |
| Data port does not function<br>properly                                                                      | Ensure USB cable firmly connected.<br>Disconnect USB cable, reset system power, then reconnect.<br>Ensure baud rate settings for both monitoring system and PC are the same.<br>Check hardware tab in PC 'System Registration Information'; verify normal status.<br>Check COM port.<br>Re-install the bridge driver provided by Covidien.                                                                            |  |  |
| Experiencing EMI interference                                                                                | Reference Reducing EMI (Electromagnetic Interference), p. 6-4.                                                                                                    |  |  |
| Technical System Error                                                                                       | Do not use the monitoring system; contact a qualified service technician or Covidien Technical Services.                                                                                                    |  |  |

| Table 8-1. | Common | Problems a    | and Resol | utions | (Continued) |
|------------|--------|---------------|-----------|--------|-------------|
|            | Common | 1 IODICITIS C | and nesoi | utions | (Continucu) |

Reference Managing Alarms and Alarm Limits, p. 4-14, for any issues related to alarm conditions.

### 8.4 Return

Contact Covidien or a local Covidien representative for shipping instructions, including a Returned Goods Authorization (RGA) number. Reference *Obtaining Technical Assistance*, p. 1-5. Unless otherwise instructed by Covidien, it is not necessary to return the sensor or other accessory items with the monitoring system. Pack the monitoring system in its original shipping carton. If the original carton is not available, use a suitable carton with the appropriate packing material to protect it during shipping. Return the monitoring system by any shipping method that provides proof of delivery.

# 9 Accessories

### 9.1 Overview

This chapter contains information for selecting the appropriate pulse oximetry sensor for use with the Nellcor<sup>M</sup> bedside SpO<sub>2</sub> patient monitoring system.

# 9.2 Nellcor<sup>™</sup> Pulse Oximetry Sensors

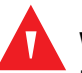

#### WARNING:

Before use, carefully read the pulse oximetry sensor *Instructions for Use*, including all warnings, cautions, and instructions.

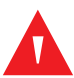

#### WARNING:

Use only Nellcor<sup>™</sup>-approved pulse oximetry sensors and pulse oximetry cables when connecting to the sensor connector. Connecting any other cable or sensor influences the accuracy of the sensor data, which may lead to adverse results.

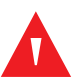

#### WARNING:

Do not use a damaged pulse oximetry sensor or pulse oximetry cable. Do not use a sensor with exposed optical components.

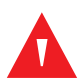

#### WARNING:

Tissue damage can be caused by incorrect application or duration of use of a pulse oximetry sensor. Inspect the sensor site periodically as directed in the sensor *Instructions for Use*.

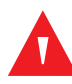

#### WARNING:

Pulse oximetry readings and pulse signal can be affected by certain ambient environmental conditions, sensor application errors, and certain patient conditions.

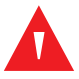

#### WARNING:

Do not immerse or wet the pulse oximetry sensor.

### Caution:

# Nellcor<sup>™</sup> adhesive pulse oximetry sensors are intended for single-patient use only. Do not reuse pulse oximetry sensors.

When selecting a Nellcor<sup>™</sup> pulse oximetry sensor, consider the following items: patient's weight and activity level, the adequacy of perfusion, and the available sensor sites, the need for sterility, and the anticipated duration of monitoring. Use the following table for selection or contact Covidien or a local Covidien representative. Reference *Sensor Performance Considerations*, p. 6-2. Use the Nellcor<sup>™</sup> pulse oximetry interface cable to connect the pulse oximetry sensor to the monitoring system.

| Nellcor™ pulse oximetry sensor                                                                    | SKU      | Patient<br>size |
|---------------------------------------------------------------------------------------------------|----------|-----------------|
| Nellcor™ preemie SpO <sub>2</sub> sensor, non-adhesive (single-patient use)                       | SC-PR    | <1.5 kg         |
| Nellcor™ neonatal SpO <sub>2</sub> sensor, non-adhesive (single-patient use)                      | SC-NEO   | 1.5 to 5 kg     |
| Nellcor™ adult SpO <sub>2</sub> sensor, non-adhesive (single-patient use)                         | SC-A     | >40 kg          |
| Nellcor <sup>™</sup> adult-neonatal SpO <sub>2</sub> sensor with wraps (reusable with adhesive)   | OXI-A/N  | <3 or >40 kg    |
| Nellcor <sup>™</sup> pediatric-infant SpO <sub>2</sub> sensor with wraps (reusable with adhesive) | OXI-P/I  | 3 to 40 kg      |
| Nellcor™ pediatric SpO <sub>2</sub> sensor, two piece (sterile, single-use only)                  | Р        | 10 to 50 kg     |
| Nellcor™ neonatal-adult SpO <sub>2</sub> sensor, two piece (sterile, single-use only)             | N        | <3 or >40 kg    |
| Nellcor™ adult SpO <sub>2</sub> sensor, two piece (sterile, single-use only)                      | A        | > 30 kg         |
| Nellcor™ neonatal-adult SpO <sub>2</sub> sensor (sterile, single-use only)                        | MAX-N    | <3 or >40 kg    |
| Nellcor™ infant SpO <sub>2</sub> sensor (sterile, single-use only)                                | MAX-I    | 3 to 20 kg      |
| Nellcor™ pediatric SpO <sub>2</sub> sensor (sterile, single-use only)                             | MAX-P    | 10 to 50 kg     |
| Nellcor™ adult SpO <sub>2</sub> sensor (sterile, single-use only)                                 | MAX-A    | >30 kg          |
| Nellcor™ adult XL SpO <sub>2</sub> sensor (sterile, single-use only)                              | MAX-AL   | >30 kg          |
| Nellcor™ adult SpO <sub>2</sub> nasal sensor (sterile, single-use only)                           | MAX-R    | >50 kg          |
| Nellcor™ forehead SpO <sub>2</sub> sensor                                                         | MAX-FAST | >10 kg          |
| Nellcor™ adult SpO <sub>2</sub> sensor, reusable (nonsterile)                                     | DS-100A  | >40 kg          |
| Nellcor™ SpO <sub>2</sub> sensor, multisite reusable (nonsterile)                                 | D-YS     | >1 kg           |
| Nellcor™ SpO <sub>2</sub> ear clip, reusable (nonsterile)                                         | D-YSE    | >30 kg          |
| Nellcor™ pediatric SpO <sub>2</sub> clip, reusable (nonsterile)                                   | D-YSPD   | 3 to 40 kg      |

#### **Table 9-1.** NellcorPulse Oximetry Sensor Models and Patient Sizes

| Nellcor™ pulse oximetry sensor                                         | SKU          | Patient<br>size |
|------------------------------------------------------------------------|--------------|-----------------|
| Nellcor™ flexible SpO <sub>2</sub> sensor (reusable, large)            | FLEXMAX      | >20 kg          |
| Nellcor™ flexible SpO <sub>2</sub> sensor (reusable, small)            | FLEXMAX-P    | >20 kg          |
| Nellcor™ flexible SpO <sub>2</sub> sensor (reusable, large, home care) | FLEXMAX-HC   | >20 kg          |
| Nellcor™ flexible SpO <sub>2</sub> sensor (reusable, small, home care) | FLEXMAX-P-HC | >20 kg          |

Table 9-1. Nellcor<sup>™</sup> Pulse Oximetry Sensor Models and Patient Sizes (Continued)

# Note:

Physiological conditions, medical procedures, or external agents that may interfere with the monitoring system's ability to detect and display measurements include dysfunctional hemoglobin, arterial dyes, low perfusion, dark pigment, and externally applied coloring agents such as nail polish, dye, or pigmented cream.

# 9.3 Optional Equipment

Contact Covidien or a local Covidien representative for more information about optional equipment for use with the monitoring system.

Adapter plate—Fits standard, commercially available GCX brackets and securely mounts the monitoring system to a wall bracket or a roll stand.

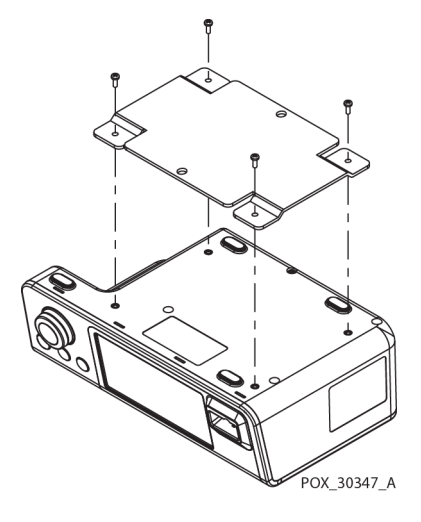

GCX wall mount arm and channel— Attaches to the adapter plate, which attaches to the arm.

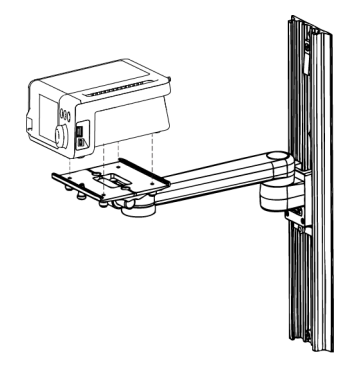

POX\_30345\_A

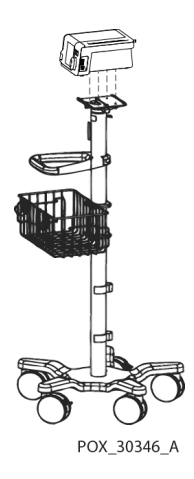

GCX roll stand—Attaches to the adapter plate.

#### **Covidien Technical Services: Patient Monitoring**

15 Hampshire Street, Mansfield, MA 02048 USA 1.800.635.5267, 1.925.463.4635

or contact a local Covidien representative

www.covidien.com

### 9.4 Biocompatibility Testing

Biocompatibility testing has been conducted on Nellcor<sup>™</sup> pulse oximetry sensors in compliance with ISO 10993-1, Biological Evaluation of Medical Devices, Part 1: Evaluation and Testing. The pulse oximetry sensors have passed the recommended biocompatibility testing and are therefore in compliance with ISO 10993-1.

# 10 Theory of Operations

### 10.1 **Overview**

This chapter explains the theory behind operations of the Nellcor<sup>™</sup> bedside SpO<sub>2</sub> patient monitoring system.

### **10.2 Theoretical Principles**

The monitoring system uses pulse oximetry to measure functional oxygen saturation in the blood. Pulse oximetry works by applying a Nellcor<sup>™</sup> pulse oximetry sensor to a pulsating arteriolar vascular bed, such as a finger or toe. The sensor contains a dual light source and a photodetector.

Bone, tissue, pigmentation, and venous vessels normally absorb a constant amount of light over time. The arteriolar bed normally pulsates and absorbs variable amounts of light during the pulsations. The ratio of light absorbed is translated into a measurement of functional oxygen saturation ( $SpO_2$ ).

Ambient conditions, sensor application, and patient conditions can influence the ability of the pulse oximeter to accurately measure SpO<sub>2</sub>. Reference *Performance Considerations*, p. 6-1.

Pulse oximetry is based on two principles: oxyhemoglobin and deoxyhemoglobin differ in their absorption of red and infrared light (measured using spectrophotometry), and the volume of arterial blood in tissue (and hence, light absorption by that blood) changes during the pulse (registered using plethysmography). A monitoring system determines SpO<sub>2</sub> by passing red and infrared light into an arteriolar bed and measuring changes in light absorption during the pulsatile cycle. Red and infrared low-voltage light-emitting diodes (LED) in the sensor serve as light sources; a photo diode serves as the photo detector.

Since oxyhemoglobin and deoxyhemoglobin differ in light absorption, the amount of red and infrared light absorbed by blood is related to hemoglobin oxygen saturation.

The monitoring system uses the pulsatile nature of arterial flow to identify the oxygen saturation of arterial hemoglobin. During systole, a new pulse of arterial blood enters the vascular bed, and blood volume and light absorption increase. During diastole, blood volume and light absorption reach their lowest point. The monitoring system bases its SpO<sub>2</sub> measurements on the difference between maximum and minimum absorption (measurements at systole and

diastole). By doing so, it focuses on light absorption by pulsatile arterial blood, eliminating the effects of nonpulsatile absorbers such as tissue, bone, and venous blood.

## **10.3 Automatic Calibration**

Because light absorption by hemoglobin is wavelength dependent and because the mean wavelength of LEDs varies, a monitoring system must know the mean wavelength of the pulse oximetry sensor's red LED to accurately measure SpO<sub>2</sub>.

During monitoring, the monitoring system's software selects coefficients that are appropriate for the wavelength of that individual sensor's red LED; these coefficients are then used to determine  $SpO_2$ .

Additionally, to compensate for differences in tissue thickness, the light intensity of the sensor's LEDs is adjusted automatically.

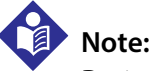

During certain automatic calibration functions, the monitoring system may briefly display a flat line on the plethysmographic waveform. This is a normal operation and does not require any user intervention.

### 10.4 Functional Testers and Patient Simulators

Some models of commercially available bench top functional testers and patient simulators can be used to verify the proper functionality of Nellcor<sup>M</sup> monitoring systems, sensors, and cables. Reference the individual testing device's operator's manual for the procedures specific to the model of tester used. While such devices may be useful for verifying that the sensor, cabling, and monitoring system are functional, they are incapable of providing the data required to properly evaluate the accuracy of a system's SpO<sub>2</sub> measurements.

Fully evaluating the accuracy of the SpO<sub>2</sub> measurements requires, at a minimum, accommodating the wavelength characteristics of the sensor and reproducing the complex optical interaction of the sensor and the patient's tissue. These capabilities are beyond the scope of known bench top testers. SpO<sub>2</sub> measurement accuracy can only be evaluated in vivo by comparing monitoring system readings with values traceable to SaO<sub>2</sub> measurements obtained from simultaneously sampled arterial blood using a laboratory CO-oximeter.

Many functional testers and patient simulators have been designed to interface with the monitoring system's expected calibration curves and may be suitable for use with monitoring systems and/or sensors. Not all such devices, however, are adapted for use with the OxiMax<sup>™</sup> digital calibration system. While this will not affect use of the simulator for verifying system functionality, displayed SpO<sub>2</sub> measurement values may differ from the setting of the test device. For a properly functioning monitoring system within the performance specifications of the test device.

## 10.5 Unique Technologies

### 10.5.1 Functional versus Fractional Saturation

This monitoring system measures functional saturation where oxygenated hemoglobin is expressed as a percentage of the hemoglobin that can transport oxygen. It does not detect significant amounts of dysfunctional hemoglobin, such as carboxyhemoglobin or methemoglobin. In contrast, hemoximeters such as the IL482 report fractional saturation where oxygenated hemoglobin is expressed as a percentage of all measured hemoglobin, including measured dysfunctional hemoglobins. To compare functional saturation measurements to those from a monitoring system that measures fractional saturation, fractional measurements must be converted using the listed equation.

$$\Phi = \frac{\phi}{100 - (\eta + \Lambda)} \times 100$$

- $\Phi$  functional saturation  $\eta$  %carboxyhemoglobin
- $\phi$  fractional saturation  $\Lambda$  %methemoglobin

### 10.5.2 Measured versus Calculated Saturation

When calculating saturation from a blood gas partial pressure of oxygen (PO<sub>2</sub>), the calculated value may differ from the SpO<sub>2</sub> measurement of a monitoring system. This usually occurs when saturation calculations exclude corrections for the effects of variables such as pH, temperature, the partial pressure of carbon dioxide (PCO<sub>2</sub>), and 2,3-DPG, that shift the relationship between PO<sub>2</sub> and SpO<sub>2</sub>.

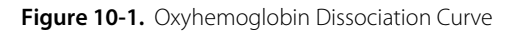

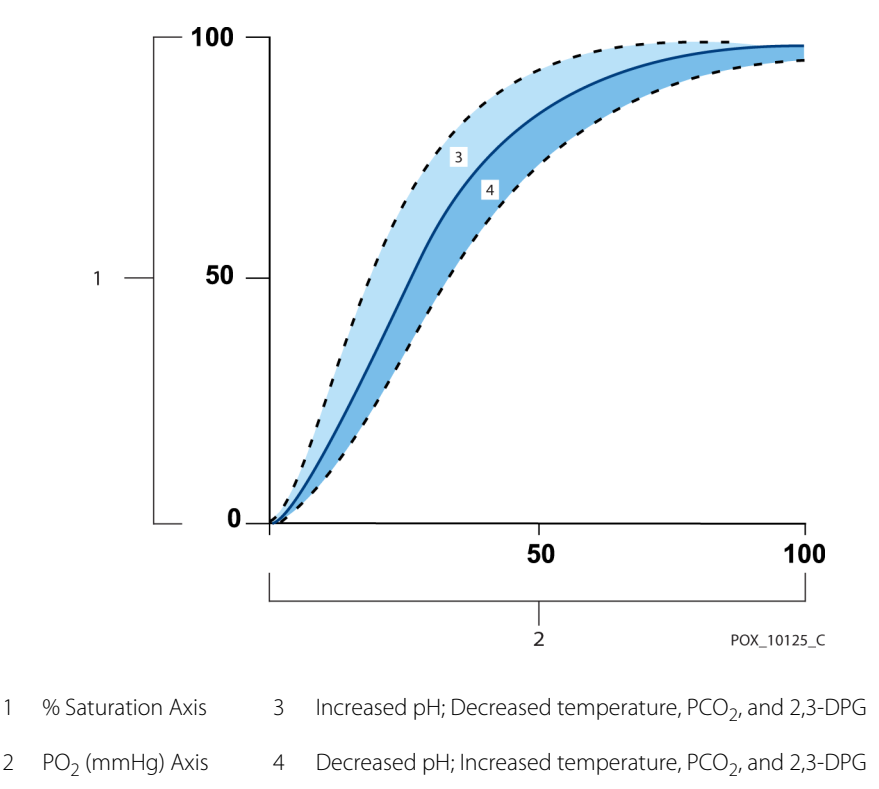

### 10.5.3 Data Update Period, Data Averaging, and Signal Processing

The advanced signal processing of the OxiMax<sup>M</sup> algorithm automatically extends the amount of data required for measuring SpO<sub>2</sub> and pulse rate depending on the measurement conditions. The OxiMax<sup>M</sup> algorithm automatically extends the dynamic averaging time required beyond seven (7) seconds during degraded or difficult measurement conditions caused by low perfusion, signal artifact, ambient light, electrocautery, other interference, or a combination of these factors, which results in an increase in the dynamic averaging time exceeds 20 seconds for SpO<sub>2</sub>, the algorithm sets the pulse search bit while continuing to update SpO<sub>2</sub> and pulse rate values every second.

As such measurement conditions extend, the amount of data required may continue to increase. If the dynamic averaging time reaches 40 seconds, and/or 50 seconds for pulse rate, a low priority alarm state results: the algorithm sets the Pulse Timeout bit and the monitoring system reports a zero saturation indicating a loss-of-pulse condition, which should result in an audible alarm.

## 10.6 SatSeconds<sup>™</sup> Alarm Management Feature

The monitoring system monitors the percentage of hemoglobin binding sites saturated with oxygen in the blood. With traditional alarm management, upper and lower alarm limits are set to alarm at specific SpO<sub>2</sub> levels. When the SpO<sub>2</sub> level fluctuates near an alarm limit, the alarm sounds each time it violates the alarm threshold. SatSeconds<sup>™</sup> monitors both degree and duration of desaturation as an index of desaturation severity. Thus, the SatSeconds<sup>™</sup> feature helps distinguish clinically significant events from minor and brief desaturations that may result in nuisance alarms.

Consider a series of events leading to a violation of the SatSeconds<sup>™</sup> alarm limit. An adult patient experiences several minor desaturations, then a clinically significant desaturation.

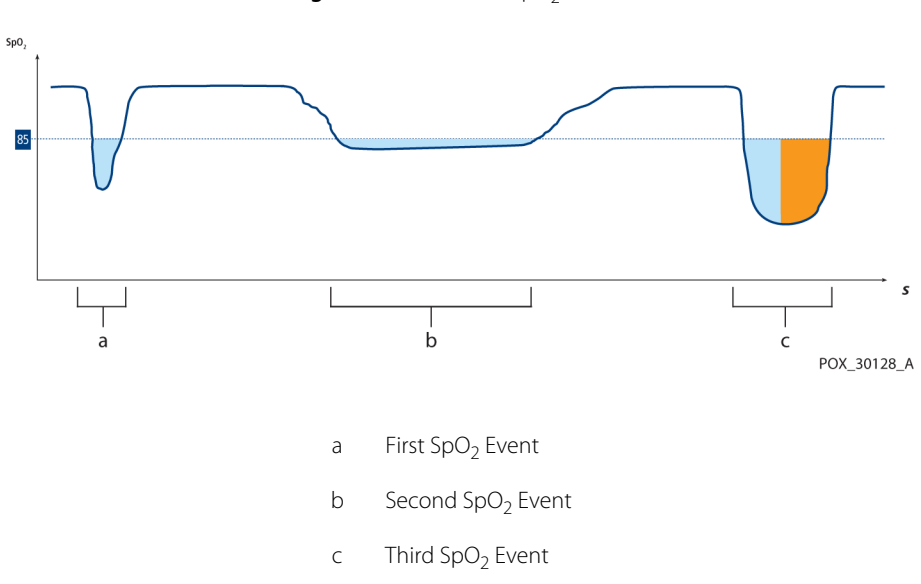

Figure 10-2. Series of SpO<sub>2</sub> Events

### 10.6.1 First SpO<sub>2</sub> Event

Consider the first event. Suppose the SatSeconds<sup>™</sup> alarm limit is set to 25. The patient's SpO<sub>2</sub> drops to 79% and the duration of the event is two (2) seconds before saturation again exceeds the lower alarm threshold of 85%.

6% drop below the lower alarm limit threshold x 2 second duration below the lower threshold

#### 12 SatSeconds<sup>™</sup>; no alarm

Because the SatSeconds<sup>™</sup> alarm limit is set to 25 and the actual number of SatSeconds<sup>™</sup> equals 12, there is no audible alarm.

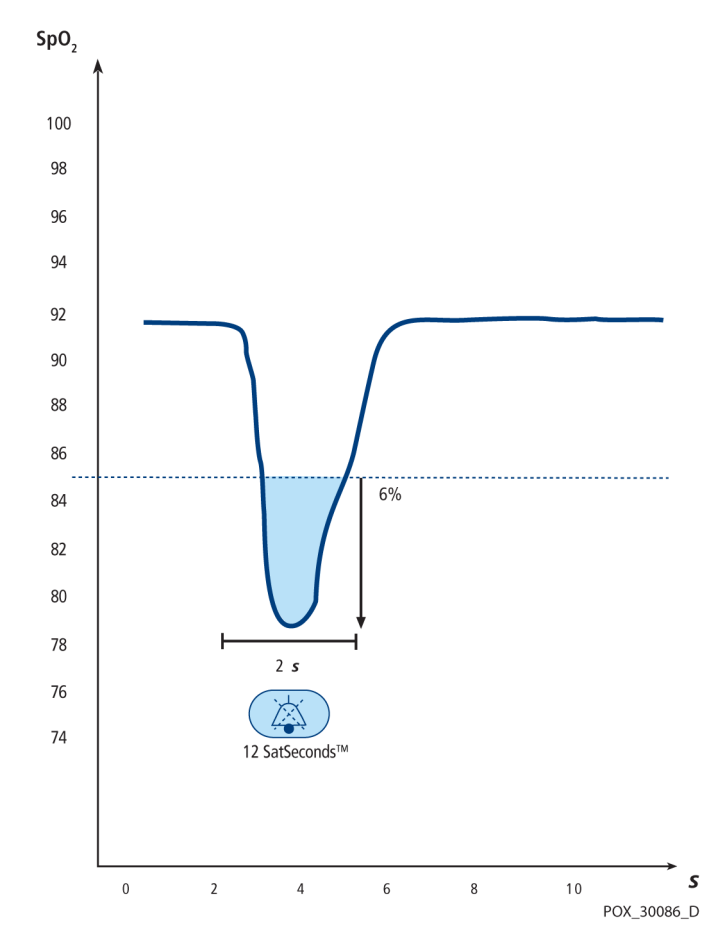

Figure 10-3. First SpO<sub>2</sub> Event: No SatSeconds<sup>™</sup> Alarm

### 10.6.2 Second SpO<sub>2</sub> Event

Consider the second event. Suppose the SatSeconds<sup>™</sup> alarm limit is still set to 25. The patient's SpO<sub>2</sub> drops to 84% and the duration of the event is 15 seconds before saturation again exceeds the lower alarm threshold of 85%.

1% drop below the lower alarm limit threshold x15 second duration below the lower threshold

15 SatSeconds™; no alarm

Because the SatSeconds<sup>™</sup> alarm limit is set to 25 and the actual number of SatSeconds<sup>™</sup> equals 15, there is no audible alarm.

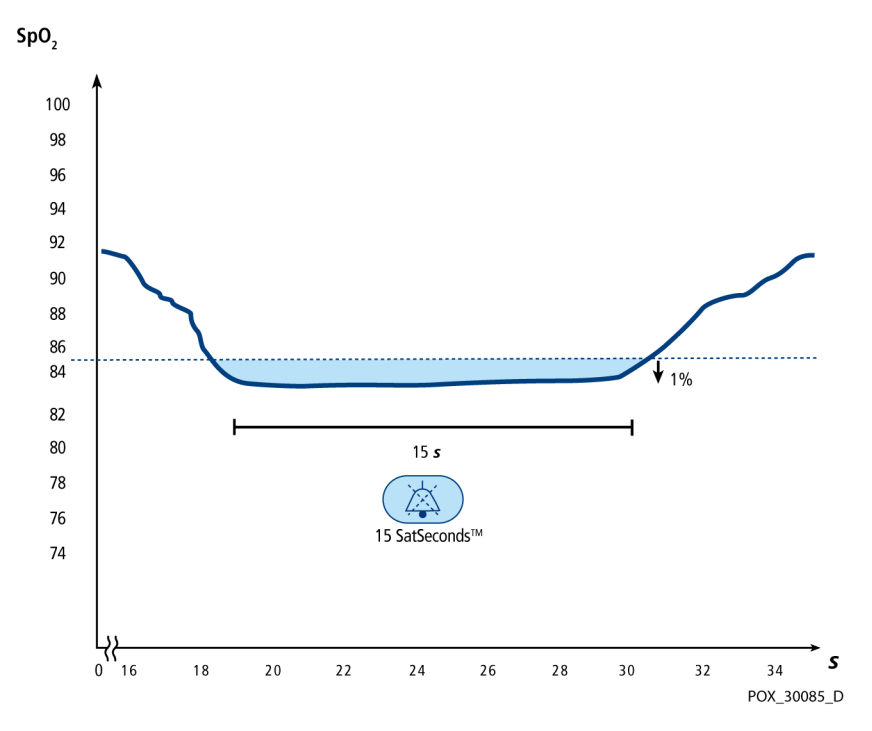

Figure 10-4. Second SpO<sub>2</sub> Event: No SatSeconds<sup>™</sup> Alarm

### 10.6.3 Third SpO<sub>2</sub> Event

Consider the third event. Suppose the SatSeconds<sup>™</sup> alarm limit is still set to 25. During this event, the patient's SpO<sub>2</sub> drops to 75%, which is 10% below the lower alarm threshold of 85%. Since the patient's saturation does not return to a value over the lower alarm threshold within 2.5 seconds, an alarm sounds.

10% drop below the lower alarm limit threshold x2.5 second duration below the lower threshold

25 SatSeconds<sup>™</sup>; results in an alarm

At this level of saturation, the event cannot exceed 2.5 seconds without invoking a SatSeconds™ alarm.

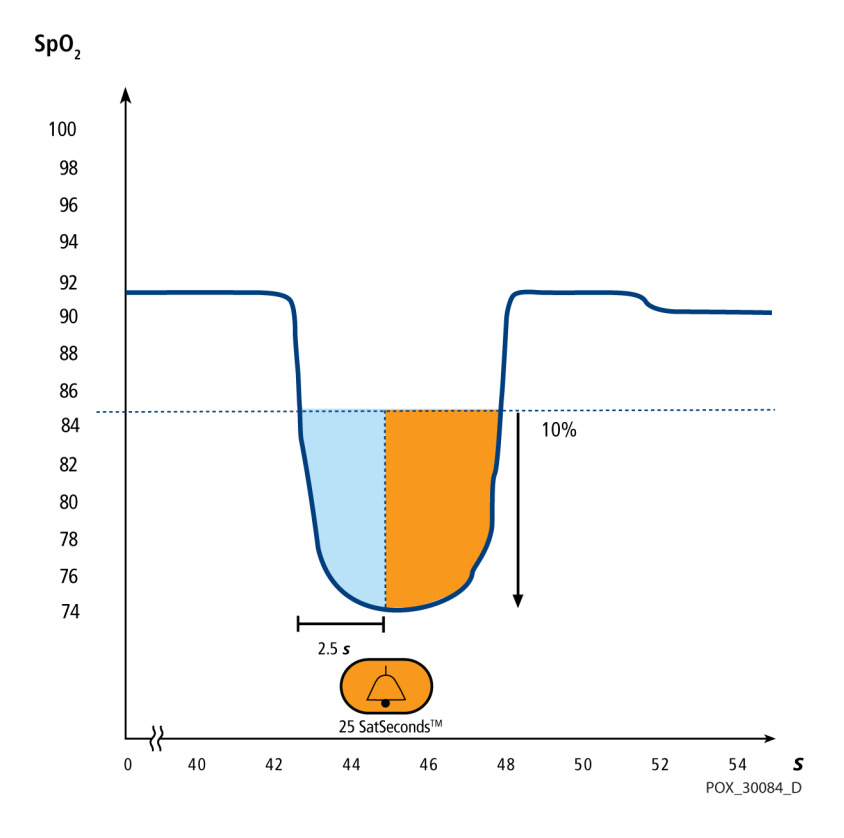

Figure 10-5. Third SpO<sub>2</sub> Event: Triggers SatSeconds<sup>™</sup> Alarm

### 10.6.4 The SatSeconds<sup>™</sup> Safety Net

The SatSeconds<sup>™</sup> "Safety Net" is for patients with saturation levels frequently below the limit, but not staying below the limit long enough for the SatSeconds<sup>™</sup> time setting to be reached. When three or more limit violations occur within 60 seconds, an alarm sounds even if the SatSeconds<sup>™</sup> time setting has not been reached.

# 11 Product Specifications

### 11.1 **Overview**

This chapter contains physical and operational specifications of the Nellcor<sup>™</sup> bedside SpO<sub>2</sub> patient monitoring system. Ensure all product requirements are met prior to installation of the monitoring system.

### **11.2 Physical Characteristics**

| Enclosure          |                                                                                           |
|--------------------|-------------------------------------------------------------------------------------------|
| Weight             | 1.6 kg (3.5 lbs.) including battery                                                       |
| Dimensions         | 255 × 82 × 165 mm (10.04 × 3.23 × 6.50 in)                                                |
| Display            |                                                                                           |
| Screen size        | 109.22 mm (4.3 in), measured diagonally                                                   |
| Screen type        | TFT LCD, white LED backlight, viewing cone of 30° and optimal viewing distance of 1 meter |
| Resolution         | 480 × 272 pixel                                                                           |
| Controls           |                                                                                           |
| Dial               | Jog dial control                                                                          |
| Buttons            | Power On/Off, Silence Alarm, Return                                                       |
| Alarms             |                                                                                           |
| Categories         | Patient status and system status                                                          |
| Priorities         | Low, medium and high                                                                      |
| Notification       | Audible and visual                                                                        |
| Setting            | Default and individual                                                                    |
| Alarm volume level | 45 to 80 dB                                                                               |

# 11.3 Electrical

| Battery power requirement                           | AC 100-240VAC, 50/60Hz, 45 VA |
|-----------------------------------------------------|-------------------------------|
| Voltage and capacity of Li-lon, 5 hour <sup>1</sup> | 10.8 V/ 2200 mAh              |
| Voltage and capacity of Li-lon, 10hour <sup>1</sup> | 10.8 V/4400 mAh               |
| Compliance                                          | 91/157/EEC                    |
|                                                     |                               |
| Fast-acting fuse                                    | 2A 32VAC,/DC                  |
| Fast-acting fuse                                    | 500 mA 32VAC/50DC             |
|                                                     |                               |

 New batteries typically provide the stated duration when operating in Normal Response Mode, with pulse beep, the SatSeconds<sup>™</sup> feature enabled, with no external communication, no audible alarms, and at 25 °C ± 5°C.

## **11.4 Environmental Conditions**

### Note:

The system may not meet its performance specifications if stored or used outside the specified temperature and humidity range.

|                      | Transport and storage                              | Operating conditions                               |
|----------------------|----------------------------------------------------|----------------------------------------------------|
| Temperature          | -20 ℃ to 60 ℃,<br>(-4 ℉ to 140 ℉)                  | 5 ℃ to 40 ℃<br>(41 °F to 104 °F)                   |
| Altitude             | -304 to 6,096 m,<br>(-1,000 to 20,000 ft.)         | -170 to 4,877 m,<br>(-557 to 16,000 ft.)           |
| Pressure             | 50 kPa to 106 kPa,<br>(14.7 in. Hg to 31.3 in. Hg) | 58 kPa to 103 kPa,<br>(17.1 in. Hg to 30.4 in. Hg) |
| Relative<br>humidity | 15% to 93% no                                      | n-condensing                                       |

| Table 11-1. | Transport, | Storage, and | d Operating | Condition | Ranges |
|-------------|------------|--------------|-------------|-----------|--------|
|-------------|------------|--------------|-------------|-----------|--------|

# 11.5 Tone Definition

| Tone category             | Description                                                       |  |  |  |
|---------------------------|-------------------------------------------------------------------|--|--|--|
| High priority alarm tone  |                                                                   |  |  |  |
| Volume level              | Adjustable (level 1-8)                                            |  |  |  |
| Pitch (± 20Hz)            | 976 Hz                                                            |  |  |  |
| Pulse width (± 20msec)    | 150 msec (IEC60601-1-8)                                           |  |  |  |
| Number of pulses in burst | 10, interburst interval of 4 sec (IEC60601-1-8)                   |  |  |  |
| Repetitions               | Continually                                                       |  |  |  |
| Medium                    | n priority alarm tone                                             |  |  |  |
| Volume level              | Adjustable (level 1-8)                                            |  |  |  |
| Pitch (± 20Hz)            | 697 Hz                                                            |  |  |  |
| Pulse width (± 20msec)    | 150 msec (IEC60601-1-8)                                           |  |  |  |
| Number of pulses in burst | 3, interburst interval of 8 sec (IEC60601-1-8)                    |  |  |  |
| Repetitions               | Continually                                                       |  |  |  |
| Low priority alarm tone   |                                                                   |  |  |  |
| Volume level              | Adjustable (level 1-8)                                            |  |  |  |
| Pitch (± 20Hz)            | 488 Hz                                                            |  |  |  |
| Pulse width (± 20msec)    | 250 msec (IEC60601-1-8)                                           |  |  |  |
| Number of pulses          | 1, interburst interval of 16 sec (IEC60601-1-8)                   |  |  |  |
| Repetitions               | Continually                                                       |  |  |  |
| Alarm di                  | sabled reminder tone                                              |  |  |  |
| Volume level              | Not changeable                                                    |  |  |  |
| Pitch (± 20Hz)            | 800 Hz                                                            |  |  |  |
| Pulse width (± 20msec)    | 200 msec                                                          |  |  |  |
| Number of pulses          | 1 pulse per 1 second, 3 min ~ 10 min interburst                   |  |  |  |
| Repetitions               | Continually                                                       |  |  |  |
|                           | Key beep                                                          |  |  |  |
| Volume level              | Adjustable (Off, level 1-7),<br>(Invalid key presses are ignored) |  |  |  |
| Pitch (± 20Hz)            | 440 Hz (valid), 168 Hz (invalid)                                  |  |  |  |
| Pulse width (± 20msec)    | 110 msec                                                          |  |  |  |

| Table  | 11-2. | Tone Definitions |
|--------|-------|------------------|
| i aoic |       |                  |

| Tone category          | Description    |
|------------------------|----------------|
| Number of pulses       | N/A            |
| Repetitions            | No repeat      |
| PO                     | ST pass tone   |
| Volume level           | Not changeable |
| Pitch (± 20Hz)         | 813 Hz         |
| Pulse width (± 20msec) | 1500 msec      |
| Number of pulses       | N/A            |
| Repetitions            | No repeat      |

#### Table 11-2. Tone Definitions (Continued)

# 11.6 Performance Specifications

| Types            | Graphical and tabular                                                                                                    |
|------------------|----------------------------------------------------------------------------------------------------|
| Memory           | Saves total 88000 data events<br>Saves date and time, alarm conditions,<br>pulse rate, and SpO <sub>2</sub> measurements |
| Graphical format | Total 2 graphs<br>A graph for SpO <sub>2</sub> parameters<br>A graph for Pulse Rate parameters                           |
| Tabular format   | One table for all parameters                                                                                             |
| Display          | 5 lists                                                                                                    |

Table 11-3. Trends

| Range type                                        | Range values                                         |  |  |  |
|---------------------------------------------------|------------------------------------------------------|--|--|--|
| Measurement ranges                                |                                                      |  |  |  |
| SpO <sub>2</sub> saturation range                 | 1% to 100%                                           |  |  |  |
| Pulse rate range                                  | 20 to 250 beats per minute (bpm)                     |  |  |  |
| Perfusion range                                   | 0.03% to 20%                                         |  |  |  |
| Display sweep speed                               | 6.25 mm/sec, 12.5 mm/sec, 25.0 mm/sec                |  |  |  |
| Mea                                               | Measurement accuracy                                 |  |  |  |
| Pulse rate accuracy                               | 20 to 250 beats per minute (bpm) $\pm 3$ digits      |  |  |  |
| SpO <sub>2</sub> saturation accuracy <sup>1</sup> | 70% to 100% $\pm 2$ digits, neonates: $\pm 3$ digits |  |  |  |
| Operatin                                          | g range and dissipation                              |  |  |  |
| Red light wavelength                              | Approximately 660 nm                                 |  |  |  |
| Infrared light wavelength                         | Approximately 900 nm                                 |  |  |  |
| Optical output power                              | Less than 15 mW                                      |  |  |  |
| Power dissipation                                 | 52.5 mW                                              |  |  |  |

| Table 11-4. | Pulse | Oximetry | Sensor | Accuracy | ' and | Ranges |
|-------------|-------|----------|--------|----------|-------|--------|
|             |       | /        |        | /        |       |        |

 Monitoring system measurements are statistically distributed; about two-thirds of monitoring system measurements can be expected to fall in this accuracy (ARMS) range. Reference the Clinical Studies section for test results. For a complete listing of SpO<sub>2</sub> accuracy across the full line of available Nellcor<sup>™</sup> sensors, contact Covidien, a local Covidien representative, or locate it online at www.covidien.com.

## 11.7 Sound Pressure

|                 | Volume setting                                                            |              |              |              |  |
|-----------------|---------------------------------------------------------------------------|--------------|--------------|--------------|--|
| Alarm type      | High (7-8)         Med high (5-6)         Med low (3-4)         Low (1-2) |              |              |              |  |
| High priority   | 83.6-87.4 dB                                                              | 74.1-77.9 dB | 65.6-69.5 dB | 57.6-61.1 dB |  |
| Medium priority | 82.0-84.7 dB                                                              | 70.2-74.8 dB | 64.5-66.9 dB | 53.6-57.9 dB |  |
| Low priority    | 77.2-81.7dB                                                               | 69.5-72.6 dB | 60.1-63.8 dB | 50.8-56.0 dB |  |

Table 11-5. Sound Pressure in Decibels

## **11.8 Product Compliance**

| Standards compliance                        | EN ISO 80601-2-61: Edition 1.0                                |
|---------------------------------------------|---------------------------------------------------------------|
|                                             | EN IEC 60601-1: Edition 3.1                                   |
|                                             | EN IEC 60601-1-2: Edition 3.0 and 4.0                         |
|                                             | EN IEC 60601-1-6: Edition 3.1                                 |
|                                             | EN IEC 60601-1-8: Edition 2.1                                 |
|                                             | EN IEC 60601-1-11: Edition 2.0                                |
|                                             | CAN/CSA C22.2 No. 60601-1:14 3rd Edition                      |
|                                             | ANSI/AAMI ES 60601-1:2005/(R)2012                             |
| Equipment classifications                   |                                                               |
| Type of protection against electric shock   | Class I (internally powered)                                  |
| Degree of protection against electric shock | Type BF - Applied part                                        |
| Mode of operation                           | Continuous                                                    |
| Electromagnetic compatibility               | IEC 60601-1-2:2007 (Ed. 3.0) and IEC 60601-1-2:2014 (Ed. 4.0) |
| Liquid ingress                              | IPX2                                                          |
| Degree of safety                            | Not suitable for use in the presence of flammable anesthetics |

## 11.9 Manufacturer's Declaration

### 11.9.1 Electromagnetic Compatibility (EMC)

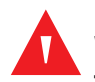

#### WARNING:

This monitoring system is intended for use by healthcare professionals only. This monitoring system may cause radio interference or may disrupt the operation of nearby equipment, regardless of whether it is CISPR compliant or not. It may be necessary to take mitigation measures, such as re-orienting or relocating the monitoring system or shielding the location.

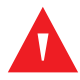

#### WARNING:

The use of accessories, pulse oximetry sensors, and cables other than those specified may result in inaccurate readings of the monitoring system and increased EMI emissions or decreased electromagnetic immunity of the monitoring system.

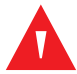

#### WARNING:

Portable RF communications equipment (including peripherals such as antenna cables and external antennas) should be used no closer than 30 cm (12 inches) to any part of the monitoring system, including cables. Otherwise, degradation of monitoring system performance may result.

### Caution:

For best product performance and measurement accuracy, use only accessories supplied or recommended by Covidien. Use accessories according to the *Instructions for Use*. Use only accessories that have passed the recommended biocompatibility testing in compliance with ISO10993-1.

The monitoring system is suitable for prescription use only in the specified electromagnetic environments, in accordance with the IEC 60601-1-2:2007 and IEC 60601-1-2:2014 standard. The monitoring system requires special precautions during installation and operation for electromagnetic compatibility. In particular, the use of nearby mobile or portable communications equipment may influence monitoring system performance.

# Note:

The emissions characteristics of this equipment make it suitable for use in a residential environment (for which CISPR 11 class B is normally required). This equipment might not offer adequate protection to radio frequency communication services. The user might need to take mitigation measures, such as relocating or re-orienting the equipment.

#### **Electromagnetic Emissions**

| Emissions test                                                | Compliance          | Electromagnetic environment guidance                    |
|---------------------------------------------------------------|---------------------|---------------------------------------------------------|
| RF emissions<br>CISPR 11                                      | Group 1,<br>Class B | The oximeter is suitable for use in all establishments. |
| Harmonic emissions<br>IEC/EN 61000-3-2                        | Class A             | The oximeter is suitable for use in all establishments. |
| Voltage fluctuation/<br>flicker emissions<br>IEC/EN 61000-3-3 | Complies            | The oximeter is suitable for use in all establishments. |

| Table 11-6. Electromagnetic Emissions Guidelines | S |
|--------------------------------------------------|---|
|--------------------------------------------------|---|

### **Electromagnetic Immunity**

### Note: These guid

These guidelines may not apply in all situations. Electromagnetic propagation is affected by absorption and reflection from structures, objects, and people.

| Immunity<br>test                                                  | IEC/EN 60601-1-2<br>test level                                                                                                    | Compliance<br>level                                                                                                    | Electromagnetic environment<br>guidance                                                                                                    |
|-------------------------------------------------------------------|----------------------------------------------------------------------------------------------------|----------------------------------------------------------------------------------------------------|----------------------------------------------------------------------------------------------------|
| Electrostatic<br>discharge (ESD)<br>IEC/EN 61000-4-2              | ± 8 kV contact<br>± 15 kV air                                                                                                    | ± 8 kV contact<br>± 15 kV air                                                                                                    | Floor should be wood, concrete, or<br>ceramic tile. If floors are covered<br>with synthetic material, the relative<br>humidity should be at least 30%.                                                                                                    |
| Electric fast<br>transient/burst<br>IEC/EN 61000-4-4              | ± 2 kV for power<br>supply lines<br>± 1 kV for input/<br>output lines                                                                                                    | ± 2 kV for power<br>supply lines<br>± 1 kV for input/<br>output lines                                                                                                    | Mains power quality should be that<br>of a typical commercial and/or<br>hospital environment.                                                                                                    |
| Surge<br>IEC/EN 61000-4-5                                         | ± 1 kV differential<br>mode<br>± 2 kV common<br>mode                                                                                                    | ± 1 kV differential<br>mode<br>± 2 kV common<br>mode                                                                                                    | Mains power quality should be that<br>of a typical commercial and/or<br>hospital environment.                                                                                                    |
| Voltage dips and<br>interrupts<br>IEC/EN 61000-4-11               | 100% reduction for<br>0.5 cycles (at 0°, 45°,<br>90°, 135°, 180°, 225°,<br>270°, and 315°)<br>100% reduction for<br>1.0 cycle (at 0°)<br>30% reduction for<br>25/30 cycles (at 0°)<br>100% reduction for<br>250/300 cycles (at<br>0°) | 100% reduction for<br>0.5 cycles (at 0°, 45°,<br>90°, 135°, 180°, 225°,<br>270°, and 315°)<br>100% reduction for<br>1.0 cycle (at 0°)<br>30% reduction for<br>25/30 cycles (at 0°)<br>100% reduction for<br>250/300 cycles (at<br>0°) | Mains power quality should be that<br>of a typical commercial and/or<br>hospital environment.<br>If the user requires continued<br>operation during power mains<br>interruption, it is recommended<br>that the monitoring system be<br>powered from an uninterruptible<br>power supply or battery. |
| Power frequency (50/<br>60 Hz) magnetic field<br>IEC/EN 61000-4-8 | 30 A/m                                                                                                    | 30 A/m                                                                                                    | It may be necessary to position<br>further from the sources of power<br>frequency magnetic fields or to<br>install magnetic shielding.                                                                                                    |

 Table 11-7.
 Electromagnetic Immunity Guidelines

| lmmunity<br>test                 | IEC/EN 60601-1-2 Compliance<br>test level level |                                                 | Electromagnetic<br>environment guidance       |  |
|----------------------------------|-------------------------------------------------|-------------------------------------------------|-----------------------------------------------|--|
|                                  | Frequency of transmitter                        |                                                 | Equation for separation distance ( <i>d</i> ) |  |
| Conducted RF<br>IEC/EN 61000-4-6 | 3 Vrms<br>150 kHz<br>80 MHz<br>6 Vrms ISM bands | 3 Vrms<br>150 kHz<br>80 MHz<br>6 Vrms ISM bands | $d = 1.2\sqrt{P}$<br>150 kHz to 80 MHz        |  |
| Radiated RF<br>IEC/EN 61000-4-3  | 20 V/m<br>80 MHz<br>2.5 GHz                     | 20 V/m<br>80 MHz<br>2.5 GHz                     | $d = 1.2\sqrt{P}$<br>80 MHz to 800 MHz        |  |
|                                  | 10 V/m<br>80 MHz<br>2.7 GHz                     | 10 V/m<br>80 MHz<br>2.7 GHz                     | $d = 2.3 \sqrt{P}$ 800 MHz to 2.7 GHz         |  |
| Rated maximum                    | Separation distance in meters                   |                                                 |                                               |  |
| transmitter in watts             | 150 kHz to 80 MHz                               | 80 MHz to 800 MHz                               | 800 MHz to 2.7 GHz                            |  |
| 0.01                             | 0.12                                            | 0.12                                            | 0.23                                          |  |
| 0.10                             | 0.38                                            | 0.38                                            | 0.73                                          |  |
| 1.00                             | 1.20                                            | 1.20                                            | 2.30                                          |  |
| 10.00                            | 3.80                                            | 3.80                                            | 7.30                                          |  |
| 100.00                           | 12.00                                           | 12.00                                           | 23.00                                         |  |

For transmitters rated at a maximum output power not listed above, estimate the separation distance (d) using the equation in the corresponding column, where P is the maximum output [power rating of the transmitter in watts (W)] according to the transmitter manufacturer.

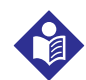

# Note:

Portable and mobile RF communications equipment can affect medical electrical equipment. Such RF equipment should be used no closer to any part of the monitoring system, including cables, than the recommended separation distance calculated from the equation appropriate for the frequency of the transmitter.

| Test<br>frequency<br>(MHz) | Band<br>(MHz)   | Service                                                      | Modulation                             | Max. power<br>(W)                        | Distance<br>(m)  | Immunity<br>test level<br>(V/m) |  |
|----------------------------|-----------------|--------------------------------------------------------------|----------------------------------------|------------------------------------------|------------------|---------------------------------|--|
| 385                        | 380 to 390      | TETRA 400                                                    | Pulse modulation<br>18 Hz              | 1.8                                      | 0.3              | 27                              |  |
| 450                        | 430 to 470      | GMRS 460, FRS 460                                            | FM<br>± 5kHz deviation<br>1 kHz sine   | 2                                        | 0.3              | 28                              |  |
| 710                        | 704 to 787      | LTE Band 13, 17                                              |                                        | 0.2                                      | 0.3              | 9                               |  |
| 745                        |                 |                                                              | Pulse modulation<br>217 Hz             |                                          |                  |                                 |  |
| 780                        |                 |                                                              | 2.7.1.2                                |                                          |                  |                                 |  |
| 810                        | 800 to 960      | GSM 800/900, TETRA<br>800, iDEN 820, CDMA<br>850, LTE Band 5 |                                        | 2                                        | 0.3              | 28                              |  |
| 870                        |                 |                                                              | 800, IDEN 820, CDMA<br>850, LTE Band 5 | 800, IDEN 820, CDMA P<br>850, LTE Band 5 | Pulse modulation |                                 |  |
| 930                        |                 |                                                              | 10112                                  |                                          |                  |                                 |  |
| 1720                       | 1700 to         | GSM 1800; CDMA<br>1900; GSM 1900;<br>DECT; LTE Band 1, 3,    |                                        | 2                                        | 0.3              | 28                              |  |
| 1845                       | 1990            |                                                              | Pulse modulation<br>217 Hz             |                                          |                  |                                 |  |
| 1970                       |                 | 4, 25; UMTS                                                  |                                        |                                          |                  |                                 |  |
| 2450                       | 2400 to<br>2570 | Bluetooth, WLAN,<br>802.11 b/g/n, RFID<br>2450, LTE Band 7   | Pulse modulation<br>217 Hz             | 2                                        | 0.3              | 28                              |  |
| 5240                       | 5100 to         | WLAN 802.11 a/n                                              |                                        | 0.2                                      | 0.3              | 9                               |  |
| 5500                       | 5800            |                                                              | Pulse modulation<br>217 Hz             |                                          |                  |                                 |  |
| 5785                       |                 |                                                              |                                        |                                          |                  |                                 |  |

Table 11-9. Test Specifications for Enclosure Port Immunity to RF Wireless Communications Equipment

### 11.9.2 Sensor and Cable Compliance

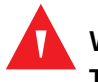

#### WARNING:

The use of accessories, sensors, and cables other than those specified may result in inaccurate readings of the monitoring system and increased EMI emissions and decreased electromagnetic immunity of the monitoring system.

| ltem                           | Maximum length   |  |  |
|--------------------------------|------------------|--|--|
| Sensors                        |                  |  |  |
| Pulse oximetry sensor cable    | 1.6 ft. (0.5 m)  |  |  |
| Cables                         |                  |  |  |
| Power cable                    | 10.0 ft. (3.0 m) |  |  |
| Nurse call cable               | 5.9 ft. (1.8 m)  |  |  |
| Pulse oximetry interface cable | 10.0 ft. (3.0 m) |  |  |

### 11.9.3 Safety Tests

#### **Ground Integrity**

100 milliohms or less

#### Leakage Current

The following tables display the maximum earth and enclosure leakage current allowed, as well as patient leakage.

| Earth leakage current                                         |                                   |                                                                    |                                                                                                  |                                                                                 |  |
|---------------------------------------------------------------|-----------------------------------|--------------------------------------------------------------------|--------------------------------------------------------------------------------------------------|---------------------------------------------------------------------------------|--|
| Condition                                                     | AC line polarity                  | Line cord                                                          | Neutral<br>line cord                                                                             | IEC 60601-1<br>ANSI/AAMI ES 60601-1                                             |  |
| Normal                                                        | Normal                            | Closed                                                             | Closed                                                                                           | 5 mA                                                                            |  |
| Single fault                                                  | -                                 | Open                                                               | Closed                                                                                           | 10 mA                                                                           |  |
|                                                               |                                   | Closed                                                             | Open                                                                                             |                                                                                 |  |
| Normal                                                        | Reversed                          | Closed                                                             | Closed                                                                                           | 5 mA                                                                            |  |
| Single fault                                                  | -                                 | Open                                                               | Closed                                                                                           | 10 mA                                                                           |  |
|                                                               |                                   | Closed                                                             | Open                                                                                             |                                                                                 |  |
| Touch current                                                 |                                   |                                                                    |                                                                                                  |                                                                                 |  |
|                                                               |                                   | 10                                                                 | uch current                                                                                      |                                                                                 |  |
| Condition                                                     | AC line polarity                  | Neutral<br>line cord                                               | Power line<br>ground                                                                             | IEC 60601-1<br>ANSI/AAMI ES 60601-1                                             |  |
| <b>Condition</b><br>Normal                                    | AC line polarity                  | Neutral<br>line cord                                               | Power line<br>ground<br>Closed                                                                   | <b>IEC 60601-1</b><br><b>ANSI/AAMI ES 60601-1</b><br>100 μA                     |  |
| Condition<br>Normal<br>Single fault                           | <b>AC line polarity</b><br>Normal | Neutral<br>line cord<br>Closed<br>Open                             | Power line<br>ground<br>Closed<br>Closed                                                         | <b>IEC 60601-1</b><br><b>ANSI/AAMI ES 60601-1</b><br>100 μA<br>500 μA           |  |
| <b>Condition</b><br>Normal<br>Single fault                    | AC line polarity<br>Normal        | Neutral<br>line cord<br>Closed<br>Open<br>Closed                   | Power line<br>ground<br>Closed<br>Closed<br>Open                                                 | <b>IEC 60601-1</b><br><b>ANSI/AAMI ES 60601-1</b><br>100 μA<br>500 μA           |  |
| Condition<br>Normal<br>Single fault<br>Normal                 | AC line polarity Normal Reversed  | Neutral<br>line cord<br>Closed<br>Open<br>Closed<br>Closed         | Power line<br>ground<br>Closed<br>Closed<br>Open<br>Closed                                       | <b>IEC 60601-1</b><br><b>ANSI/AAMI ES 60601-1</b><br>100 μA<br>500 μA<br>100 μA |  |
| Condition<br>Normal<br>Single fault<br>Normal<br>Single fault | AC line polarity Normal Reversed  | Neutral<br>line cord<br>Closed<br>Open<br>Closed<br>Closed<br>Open | Power line<br>ground       Closed       Closed       Open       Closed       Closed       Closed | IEC 60601-1<br>ANSI/AAMI ES 60601-1<br>100 μA<br>500 μA<br>100 μA<br>500 μA     |  |

| Table 11-11. Earth Leakage and Touch Current |
|----------------------------------------------|
|----------------------------------------------|

| Patient leakage current                         |                  |              |                            |                                        |  |
|-------------------------------------------------|------------------|--------------|----------------------------|----------------------------------------|--|
| Condition                                       | AC line polarity | Neutral line | Power line ground<br>cable | IEC 60601-1<br>ANSI/AAMI<br>ES 60601-1 |  |
| Normal                                          | Normal           | Closed       | Closed                     | 100 µA                                 |  |
| Single fault                                    |                  | Open         | Closed                     | 500 μΑ                                 |  |
|                                                 |                  | Closed       | Open                       |                                        |  |
| Normal                                          | Reversed         | Closed       | Closed                     | 100 µA                                 |  |
| Single fault                                    |                  | Open         | Closed                     | 500 μΑ                                 |  |
|                                                 |                  | Closed       | Open                       |                                        |  |
| Patient leakage current - mains on applied part |                  |              |                            |                                        |  |
| Condition                                       | AC line polarity | Neutral line | Power line ground<br>cable | IEC 60601-1<br>ANSI/AAMI<br>ES 60601-1 |  |
| Single fault                                    | Normal           | Closed       | Closed                     | 5000 μΑ                                |  |
|                                                 | Reversed         | Closed       | Closed                     |                                        |  |

| Table 11-12. | Patient Leakage Current   |
|--------------|---------------------------|
|              | r atterre zeanage earrent |

## 11.10 Essential Performance

Per IEC 60601-1 and ISO 80601-2-61, the monitoring system's essential performance attributes include:

- **SpO<sub>2</sub> and pulse rate accuracy** Reference Table 11-4, *Pulse Oximetry Sensor Accuracy and Ranges* on p. 11-5.
- Audible indicators Reference Managing Alarms and Alarm Limits, p. 4-14, Audible Alarm Indicators, p. 4-15, and Tone Definition, p. 11-3.
- Physiological alarms and priorities Reference Managing Alarms and Alarm Limits, p. 4-14.
- Visual indicator of power source Reference Front Panel and Display Components, p. 2-3 and Connecting to Power, p. 3-3.
- Backup power source Reference Connecting to Power, p. 3-3 and Using the Internal Battery, p. 3-4.
- Sensor disconnect/off notification Reference Display, p. 2-4, Managing Alarms and Alarm Limits, p. 4-14, and Error Conditions, p. 8-2.
- Motion, interference, or signal degradation indicator Reference Display, p. 2-4.

# A Clinical Studies

### A.1 **Overview**

This appendix contains data from clinical studies conducted for the Nellcor<sup>M</sup> sensors used with the Nellcor<sup>M</sup> bedside SpO<sub>2</sub> patient monitoring system.

One (1) prospective, controlled hypoxia clinical study was conducted to demonstrate the accuracy of Nellcor<sup>M</sup> sensors when used in conjunction with the Nellcor<sup>M</sup> bedside SpO<sub>2</sub> patient monitoring system. The study was performed with healthy volunteers at a single clinical laboratory. Accuracy was established by comparison to CO-oximetry.

### A.2 Methods

Data from 11 healthy volunteers were included in the analysis. Sensors were rotated on digits and brow to provide a balanced study design.  $SpO_2$  values were continuously recorded from each instrument while inspired oxygen was controlled to produce five steady state plateaus at target saturations of approximately 98, 90, 80, 70 and 60%. Six arterial samples were taken 20 seconds apart at each plateau resulting in a total of approximately 30 samples per subject. Each arterial sample was drawn over two (2) respiratory cycles (approximately 10 seconds) while  $SpO_2$  data were simultaneously collected and marked for direct comparison to  $CO_2$ . Each arterial sample was analyzed by at least two of the three IL CO-oximeters and a mean  $SaO_2$  was calculated for each sample. End tidal  $CO_2$ , respiratory rate, and respiratory pattern were continuously monitored throughout the study.

# **A.3 Study Population**

| Туре         | Class                     | Total   |  |
|--------------|---------------------------|---------|--|
| Gender       | Male                      | 5       |  |
|              | Female                    | 6       |  |
| Race         | Caucasian                 | 8       |  |
|              | Hispanic                  | 2       |  |
|              | African American          | 1       |  |
|              | Asian                     | 0       |  |
| Age          |                           | 19-48   |  |
| Weight       |                           | 108-250 |  |
| Skin pigment | Very light                | 2       |  |
|              | Olive                     | 5       |  |
|              | Dark olive/Medium black   | 3       |  |
|              | Extremely dark/Blue black | 1       |  |

| Table A-1. | Demographic | Data |
|------------|-------------|------|
|            | Demographic | Dutu |

# A.4 Study Results

Accuracy was calculated using the root mean square difference (RMSD).

| SpO <sub>2</sub> | MAX-A          |      | MAX-N          |      | MAX-FAST       |      |
|------------------|----------------|------|----------------|------|----------------|------|
| Decade           | Data<br>points | Arms | Data<br>points | Arms | Data<br>points | Arms |
| 60-70            | 71             | 3.05 | 71             | 2.89 | 71             | 2.22 |
| 70-80            | 55             | 2.35 | 55             | 2.32 | 55             | 1.28 |
| 80-90            | 48             | 1.84 | 48             | 1.73 | 48             | 1.48 |
| 90-100           | 117            | 1.23 | 117            | 1.68 | 117            | 0.98 |

**Table A-2.** SpO<sub>2</sub> Accuracy for Nellcor<sup>™</sup> Sensors vs. CO-oximeters

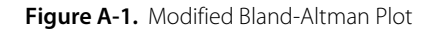

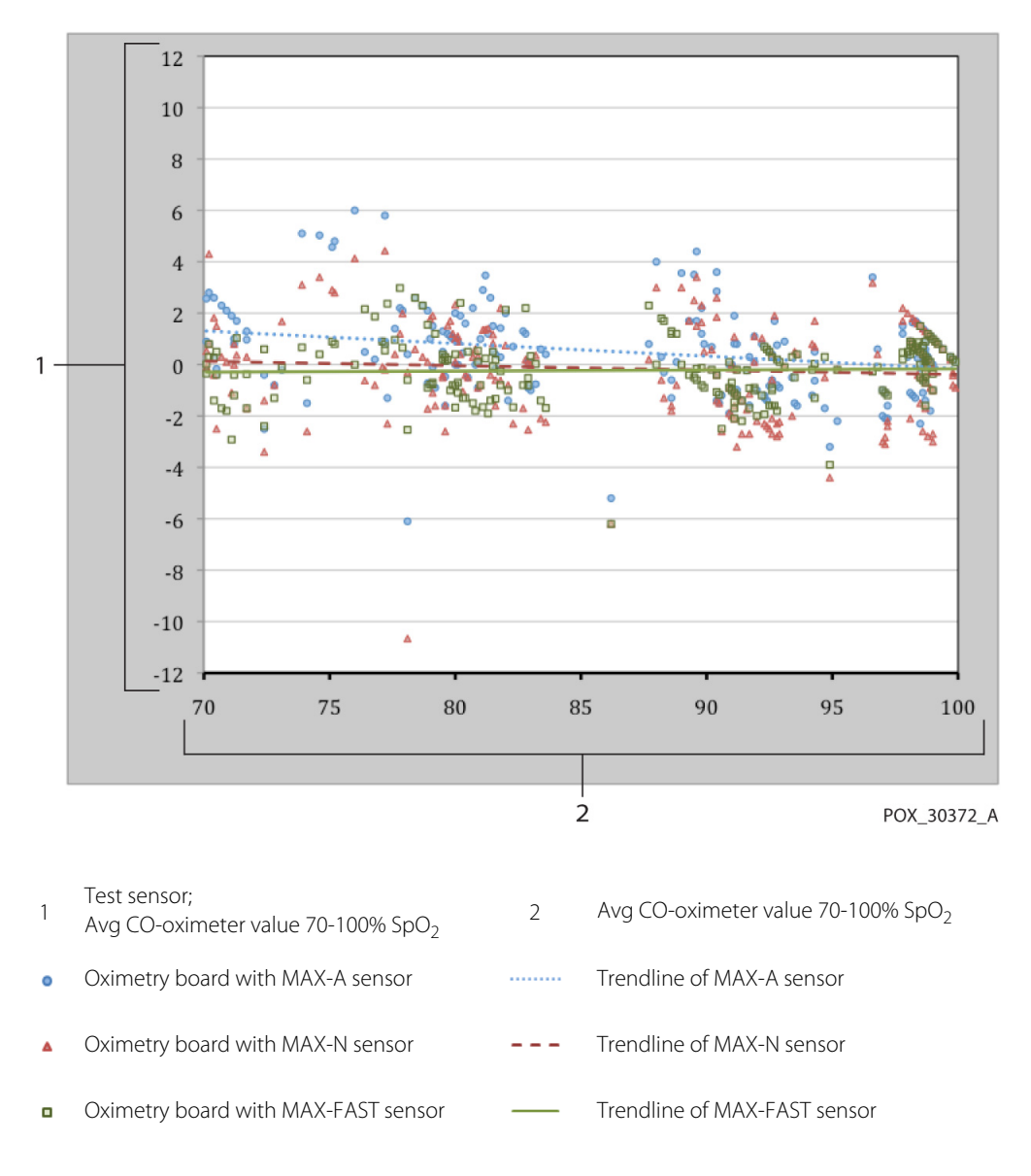

## A.5 Adverse Events or Deviations

The study was conducted as expected with no adverse events and no deviations from the protocol.

# A.6 Conclusion

The pooled results indicate that for a saturation range of 60-80% for  $SpO_2$ , the acceptance criterion was met for the monitoring system when tested with MAX-A, MAX-N and MAX-FAST sensors. The pooled results indicate that for a saturation range of 70-1 00% for  $SpO_2$ , the acceptance criterion was met.
# Index

#### Α

Alarm limits menu icon 2-5 Alarm Silenced 4-16 Anemia 6-2

## В

Biocompatibility Testing 9-4 Button Power 2-3 Return 2-3 Silence Alarm 2-3

#### С

Cables 11-11 Calculated Saturation 10-3 Calibration 7-4 Caution Accessory equipment 1-4 Accuracy 1-4 Battery disposal 7-4 Conductor integrity 1-4 Equipment inspection 1-4 Excessive environmental conditions 1-4 Liquid ingress 1-4 Radio frequency energy 1-4 Verify proper operation 1-4 Cleaning 7-1 Colors, Display 2-6 Controls 2-3, 2-6, 2-7 Current Earth Leakage and Touch 11-11 Patient Leakage 11-13

# D

Disinfecting 7-1 Dysfunctional Hemoglobins 6-2

#### Е

Earth Leakage and Touch Current Specifications 11-11 Electromagnetic Compatibility (EMC) Electromagnetic Immunity 11-8 RF Equipment 11-9 Separation Distances 11-9 Electromagnetic Interference 6-4, 6-5

## F

Feature Nurse call interface 5-3 SatSeconds™ alarm management 10-5 Trend data download 5-5 Fractional Saturation 10-3 Front Panel 2-3, 2-4, 11-6 Functional Saturation 10-3

#### G

Ground Integrity Specification 11-11

#### I

Indicator AC power 2-5 Battery charge 2-5, 3-3, 3-5 Interference 2-5 Sensor disconnect 2-5 Sensor message 2-5 Sensor off 2-5 Intended Use 2-2

#### М

Measured Saturation 10-3 Message, Sensor 3-6 Monitoring system Intended use 2-2 Product description 2-1 Related documents 1-5 Warranty 1-5

#### Ν

Nellcor<sup>™</sup> pulse oximetry sensor Connection 3-5 Disinfection 7-1 Performance considerations 6-2

## 0

Operating conditions Altitude 11-2 Relative humidity 11-2 Temperature 11-2 Oximetry Considerations Pulse rate 6-1 Saturation 6-1 Oximetry Overview 10-1

# Ρ

Performance Considerations Electromagnetic interference 6-5 Patient conditions 6-2 Sensor 6-2 Performance Verification 6-1 Physical Characteristics 11-5

## R

RF Equipment 11-9

### S

SatSeconds<sup>™</sup> alarm management 4-5, 10-5 Saturation Calculated 10-3 Fractional 10-3 Functional 10-3 Measured 10-3 Selecting a sensor 9-2 Service, Returning your oximeter 8-4 Specifications Electrical 11-5 Physical 11-1, A-1 Storage Altitude 11-2 Relative humidity 11-2 Temperature 11-2 Symbols

Atmospheric pressure 2-7 Attention 2-7 CE mark 2-7 Data port 2-7 Date of manufacture 2-7 Equipotentiality 2-7 EU representative 2-8 Fragile 2-7 Humidity limitations 2-7 Keep dry 2-7 Manufacturer 2-8 Prescription only 2-7 Temperature limitations 2-8 This side up 2-8 Type BF 2-7 UL listed 2-7

#### т

Tabular Trend Data 5-2 Technical Assistance 1-5 Transport Altitude 11-2 Relative humidity 11-2 Temperature 11-2 Troubleshooting, Technical Assistance 1-5

#### W

Warning Broken LCD panel 1-2 Explosion hazard 1-2 High ambient light conditions 1-3 Liquid ingress 1-4 Silencing 1-3

Part No. PT00093073 Rev B (A7213-3) 2018-12

COVIDIEN, COVIDIEN with logo, and Covidien logo and Positive Results for Life are U.S. and internationally registered trademarks of Covidien AG. ™\* brands are trademarks of their respective owners. Other brands are trademarks of a Covidien company.

© 2012 Covidien. All rights reserved.

# Covidien IIc

15 Hampshire Street, Mansfield, MA 02048 USA.

**ECIREP** Covidien Ireland Limited, IDA Business & Technology Park, Tullamore, Ireland.

www.covidien.com

[T] 1 800 635 5267

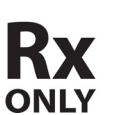

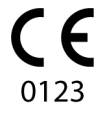

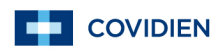